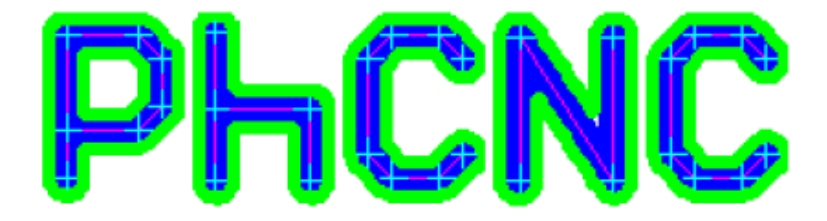

# PCB Prototyping Software V5.78.2

# (PhCNC & PhCNC Pro)

操作手順

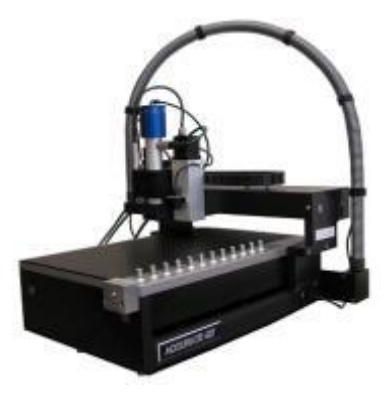

For Accurate 36x, 56x, 4xx & 6xx models

2020/03/09

### 内容

| PhCNC 操作手順                     | 3  |
|--------------------------------|----|
| 準備                             | 3  |
| マシン起動                          | 3  |
| データインポート(ガーバーデータ、ドリルデータ)       | 3  |
| 片面基板データのインポートについて              | 4  |
| データインポート(DXF データ)              | 5  |
| ツール設定                          | 8  |
| インシュレートツール                     | 8  |
| 外形加エツール                        | 9  |
| ラブアウトツール                       | 9  |
| ドリルツール割当て                      | 10 |
| フィデュシャルマーク用データの配置(両面基板加工のみ)    | 13 |
| ラブアウト設定                        | 15 |
| CNC モード                        | 16 |
| 材料をテーブルヘセット・Ζ 軸高さ測定            | 16 |
| 材料加エエリア設定                      | 18 |
| データの配置                         | 20 |
| ツール設定                          | 20 |
| プログラム開始(部品面)                   | 23 |
| プログラム開始(半田面)                   | 24 |
| 位置合わせ                          | 24 |
| 部分加工について                       | 28 |
| 終了方法                           | 29 |
| 付録 ツール手動交換方法                   | 30 |
| ツール交換方法(A4x6/A4x7A6x6/A6x7)    | 30 |
| ツール交換方法(A4x1/A4x2/A6x1/A6x2)   | 31 |
| <u>付録 ツーリング挿入器の取扱について</u>      | 32 |
| <u>付録 CAD システム OPUSER 出力設定</u> | 34 |
| <u>付録 ツールについて</u>              | 35 |

## PhCNC 操作手順

準備

コンプレッサーの電源を入れ、コックを開きます。

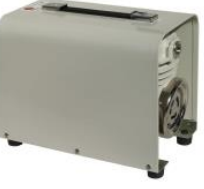

マシン起動

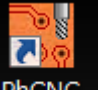

マシン左側面にある電源を入れて、PhCNCダブルクリックし起動します。

## <u>データインポート(ガーバーデータ、ドリルデータ)</u>

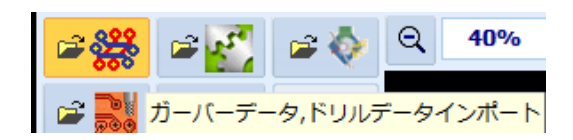

左のアイコンをクリック、インポートします。 ここでは、テスト加工用データを使用します。 レイヤを割当てます。

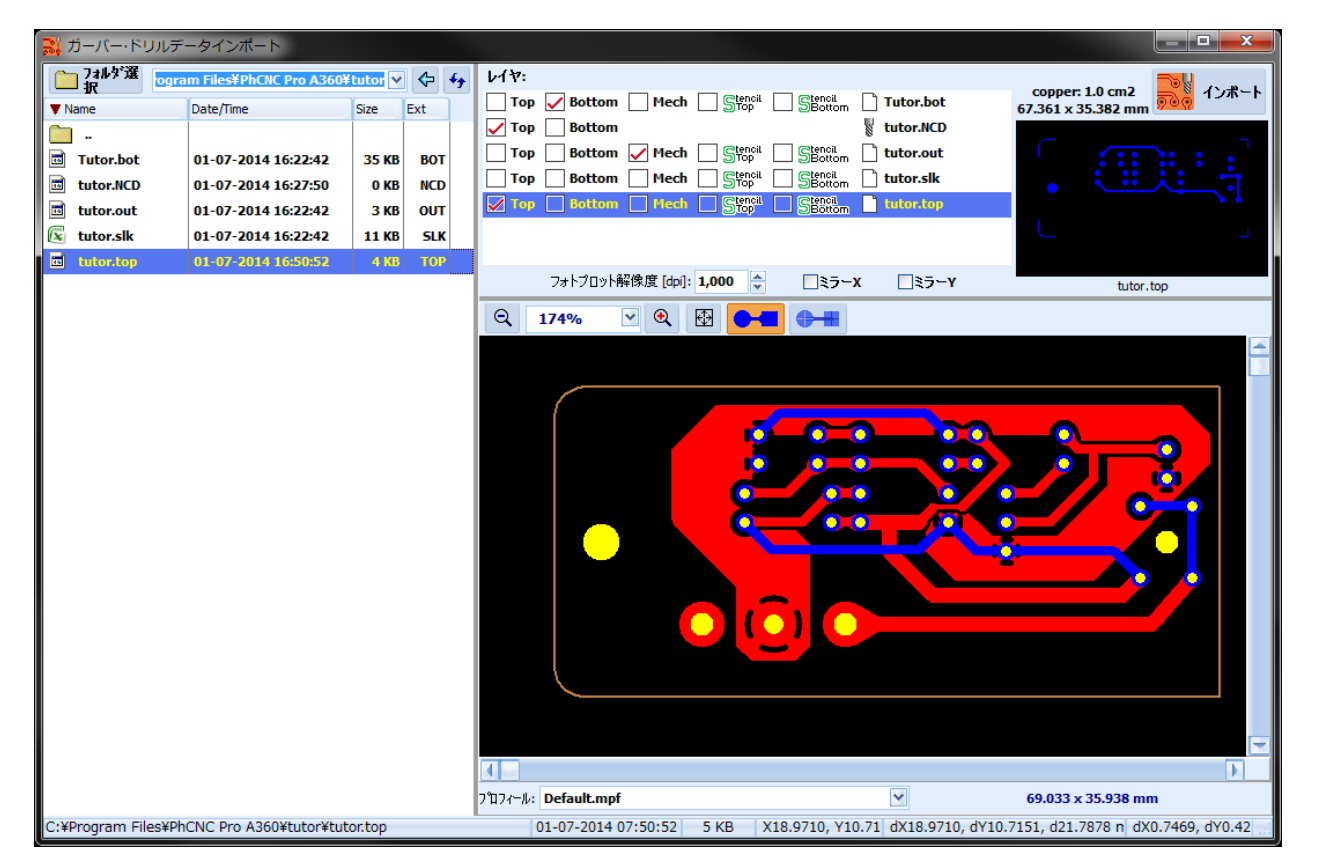

| ファイル名                  | レイヤ:                  |
|------------------------|-----------------------|
| tutor.top (部品面ガーバーデータ) | Тор                   |
| tutor.bot (半田面ガーバーデータ) | Bottom                |
| tutor.out (外形線ガーバーデータ) | Mech                  |
| tutor.ncd (ドリルデータ)     | Top/ Bottom ※加工する面の選択 |

#### 〔CAD システム OPUSER のデータをインポートする場合

| ファイル名                    | レイヤ:  |
|--------------------------|-------|
| *02.gbr (部品面ガーバーデータ)     | Тор   |
| *29.gbr (半田面ガーバーデータ)     | Botom |
| *.03.gbr (内層レイヤAを使用した場合) | Mech  |
| *. ncd (ドリルデータ)          | Тор   |

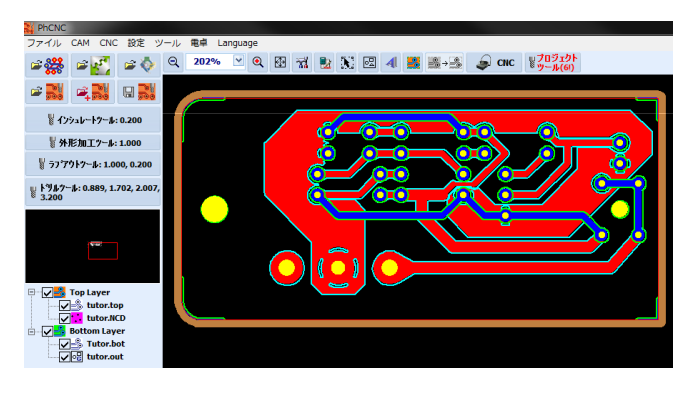

画面右上にある」 ボタンをクリック します。

データがインポートされます。

#### 片面基板データのインポートについて

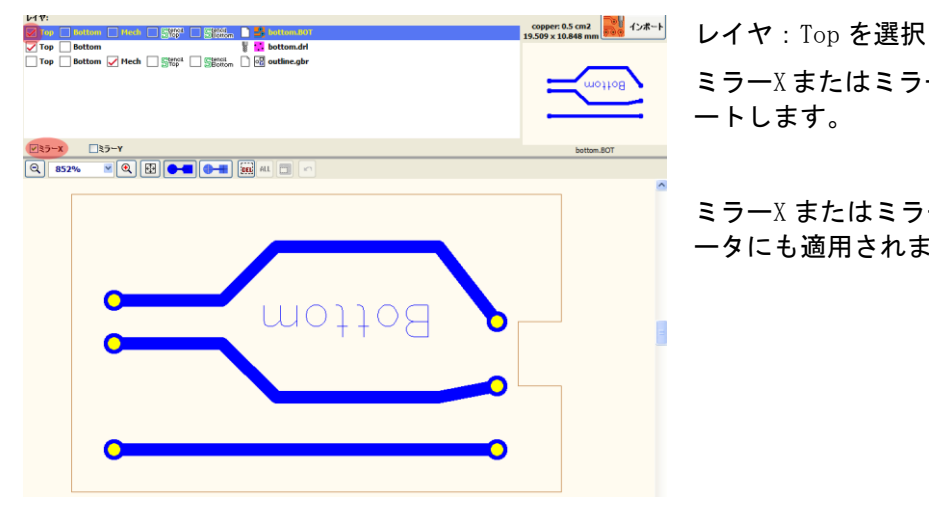

ミラーXまたはミラーYにチェックを入れインポ ートします。

ミラーX またはミラーY はドリルデータ、外形デ ータにも適用されます。

自動インポートについて インポート割当てを設定・保存することが可能です。 詳細、設定については、ユーザーマニュアルを参照ください。

## <u>データインポート(DXF データ)</u>

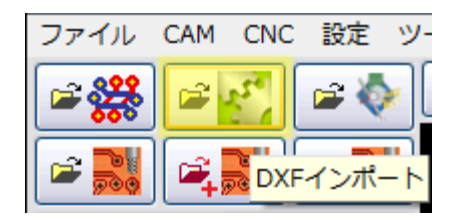

左のアイコンをクリックしてインポートします。

| DXF1ンポート      DXF1ンポート      DXF1      DXF1      DXF1 | ファイルを選択すると、インポート<br>画面が開きます。 |
|----------------------------------------------------------------------------------------------------|------------------------------|
| Kitoput     Kitoput       Varias       Varias       Continue                                                                                                    | 単位を選択します。                    |
| 7107←6:<br>eproDefault.mpf 🛛                                                                                                    |                              |
|                                                                                                    |                              |
| DXF / 2ポート      Pd(): [Hillmeters      サイズ: 73.002 x22.455 mm      取天サイズ: 647.573 x 270.510 mm      DXF / 5ible Layers      Cut Drill & Countersink Hill Info                                                                                                    | Cut のタブを選択。                  |
| VBMf0xFL/Y~: (E: Red ♥)<br>Drill<br>Top<br>Bottom<br>✓ Cuttine                                                                                                    | 外形線になるレイヤにチェックを<br>入れます。     |
|                                                                                                    |                              |
| eproDefault.mpf                                                                                                    |                              |

| ☑ DXFインポート                                                                                                    |   |                                                               |
|----------------------------------------------------------------------------------------------------|---|---------------------------------------------------------------|
| 単位: Hillimeters アンフィート<br>サイズ: 73.020 x 22.455 mm<br>最大サイズ: 647.573 x 270.510 mm アーパーエッ<br>アンスポート                                                                                                    |   | Drill & Countersink のタブを選択。                                   |
| DXF Visible Layers Cut Drill & Countersink Hill Info<br>FUJ↓ É2: Vellow ♥<br>♥ J.000 (4 ikems)                                                                                                    |   | Drill にチェックを入れます。                                             |
| <sup>1</sup> <sup>1</sup> |   |                                                               |
| 9/97/4762/:         E:         Line         ▼           ● ★ 0 mil                                                                                                    |   |                                                               |
| eproDefault.mpt                                                                                                    |   |                                                               |
| 図 DXFインボート                                                                                                    |   | Mill のタブを選択。                                                  |
| 単位: Hillimeters<br>サイズ: 73.020 × 22.455 mm<br>最大サイズ: 647.573 × 270.510 mm<br>アーバーエア<br>DXF Visible Layers Cut Drill & Countersink Nill Info                                                                                                    |   | 部品面へ割当てる場合は、                                                  |
| 初開プログラム:<br>Insulation #1 (Bottom)<br>Insulation #1 (Bottom)<br>Insulation #2 (Cop)                                                                                                    |   | 切削ノロクラムから Insulations #<br>1(Top)を選択、下画面から Top ヘチ<br>ェックを入れます |
| Insulation #2 (Bottom)<br>Insulation #3 (Top)<br>Insulation #3 (Bottom)<br>Insulation #4 (Top)                                                                                                    |   |                                                               |
| Insulation #4 (Bottom)<br>Engraving #1 (Top)<br>Engraving #1 (Bottom)                                                                                                    |   |                                                               |
| Engraving #2 (Top) マ<br>DXFレイヤー: 色: Red マ                                                                                                    |   |                                                               |
| Drill V Top Bottom Outline                                                                                                    |   |                                                               |
|                                                                                                    |   |                                                               |
| 7'17 (~%):<br>eproDefault.mpf                                                                                                    |   |                                                               |
|                                                                                                    |   |                                                               |
| 単位: Millimeters マ うしょう インボート                                                                                                    |   | キ田面へ割当てる場合は、                                                  |
| サイズ: 73.020 x 22.455 mm<br>最大サイズ: 647.573 x 270.510 mm<br>DYF Visible Lavers Cut Drill & Countersink Mill Info                                                                                                    |   | 切削プログラムから Insulations♯<br>1(Bottom)を選択、下画面から                  |
| いたい visible cayers Cut Drin & Councersmix Prim Lino<br>切削プログラム:<br>Translation #1 (Tan)                                                                                                    |   | Bottom ヘチェックを入れます。                                            |
| Insulation #1 (Bottom)<br>Insulation #2 (Top)<br>Insulation #2 (Bottom)                                                                                                    |   |                                                               |
| Insulation #3 (Top)<br>Insulation #3 (Bottom)<br>Insulation #4 (Top)                                                                                                    | o |                                                               |
| Insulation #4 (Bottom)<br>Engraving #1 (Top)<br>Engraving #1 (Bottom)<br>Engraving #2 (Ton)                                                                                                    |   |                                                               |
| DXFレイヤー: 色: Lime M                                                                                                    |   |                                                               |
| □ Top      Bottom     outline                                                                                                    |   |                                                               |
|                                                                                                    |   |                                                               |
|                                                                                                    |   |                                                               |
| 2112 r-&:<br>eproDefault.mpf 💌                                                                                                    |   |                                                               |

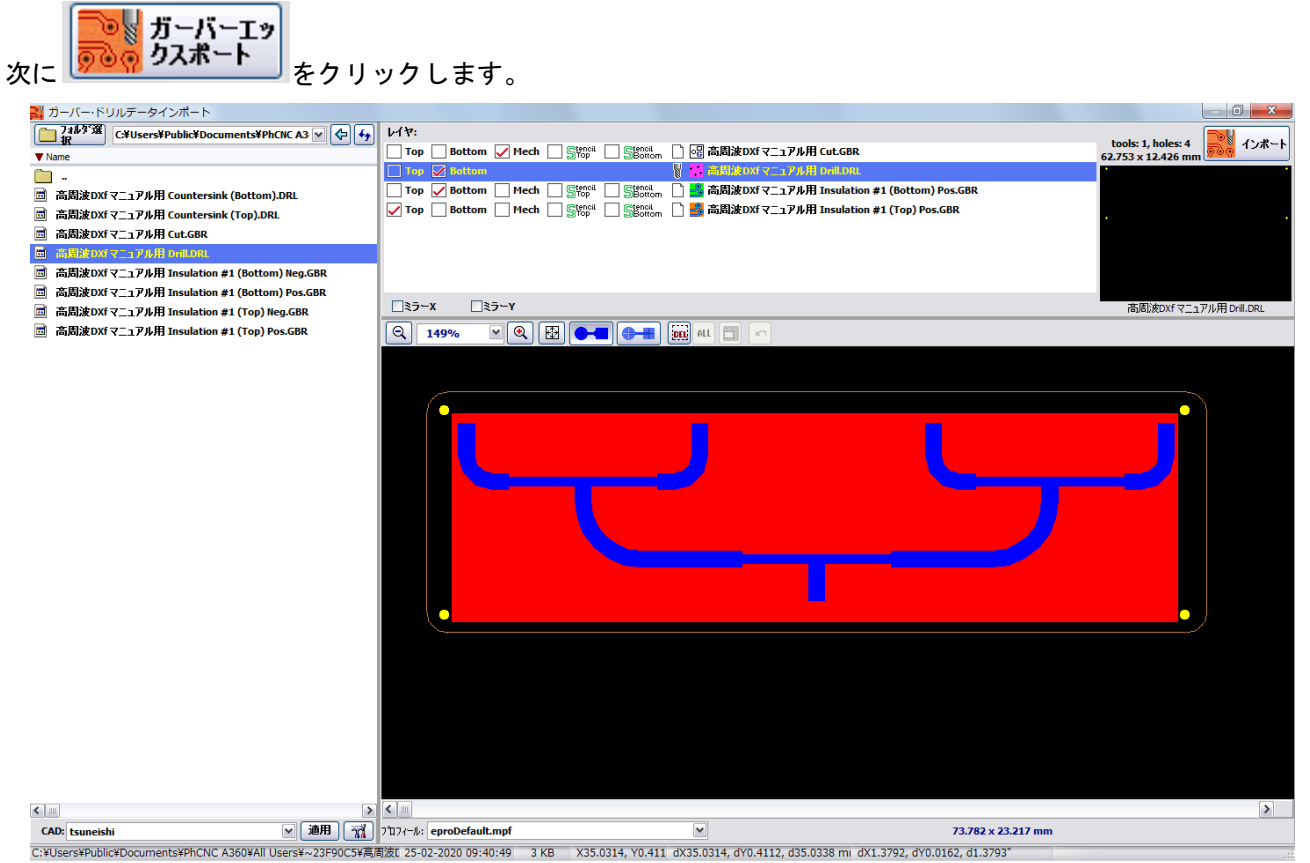

各ファイルを割当ます。

| ファイル名                        | レイヤ:   |
|------------------------------|--------|
| *Insulation#1(Top)Pos.GBR    | Тор    |
| *Insulation#1(Bottom)Pos.GBR | Bottom |
| *Cut.GBR                     | Mech   |
| *DRILL.DRL(ドリルデータ)           | Тор    |

ボタンをクリックします。

データがインポートされます。

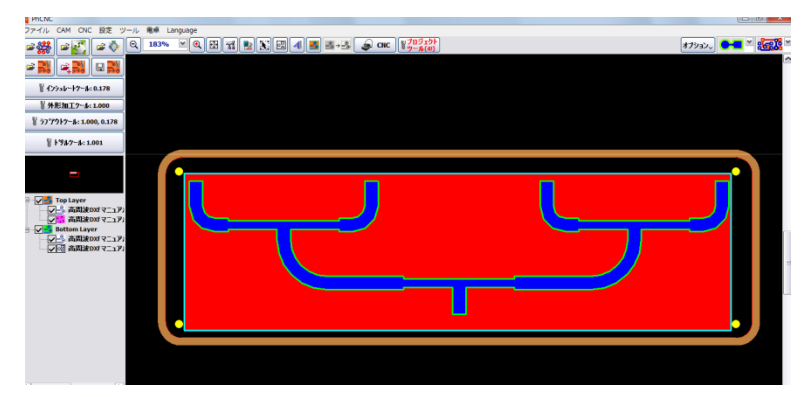

#### ツール設定

<u>インシュレートツール</u>

🕈 インシュレートツール: 0.300 🗌

● 画面左から使用するインシュレートツールを選択、チェックを入れ、OK をクリックします。 するインシュレートツールを選択、チェックを入れ、OK をクリックします。 インシュレートツールには、Vカッター、エンドミルタイプのツールを使用します。

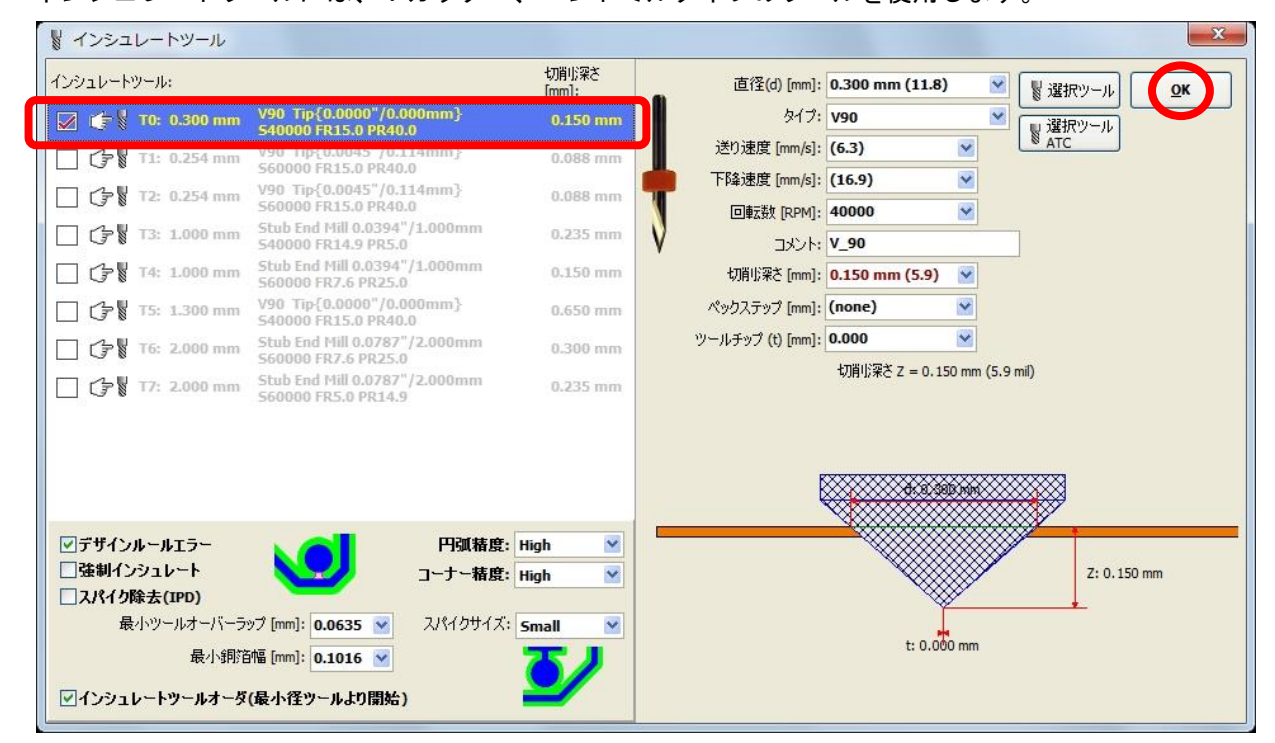

【画面左下の設定について】

デザインルールエラー: チェックが入っている場合は、デザインルールチェックを行いま す。

問題のある箇所にはピンク色のラインが表示されます。

- 強制インシュレート: チェックが入っている場合は、切削データの作成が行えない箇所 にて最小径ツールを使用し強制時に切削ラインを作成します。
- スパイク除去(IPD): チェックが入っている場合は、切削データライン外にて小さい領 域がある場合は除去します。
- インシュレートツールオーダ チェックが入っている場合は、切削時の使用ツール径の最小より (最小径ツールより開始): 使用し加工を行います。

通常、インシュレートツールにはV90カッターを使用。切削幅を 0.3mm とします。 V90カッターは 0.2~0.4mm 幅で加工が可能です。 外形加エツール

**▼外形加工"ール:1.000**画面左にある、外形加工ツールボタンをクリックします。

使用する外形加エツールを選択、OK をクリックします。

ドリルエントリポイントにチェックを入れると外形加工のスタートポイントへドリルデータを挿入しま す。挿入するドリルエントリポイントツールを設定します。

| ※外形加工ツール:1.000 ※ ラブブウトツール:0.200 ※トツルツール:0.800 ※ トツルツール:0.800 | ※ 外形加工ツール           ※ ドリルエントリポイントツール             直径(d) [mm]: 1.000 mm (39.4)           ▲             タイク: Router bit           ▲             ダリ速度 [mm/s]: 3.2           ▲             ア陸速度 [mm/s]: 4.2           ⑧ 温沢ツール             夏武沢(PH): 50000           ⑧ 温沢ツール             丁大ト: Router 1.0 mm           □「ドリルエントリポイント             切削じ菜を [mm/s]: 2032 mm (80           ♥             「切削し菜を [mm]: 2032 mm (80           ♥             「加助電          □の転数(RPM): 50000           □会         □会         □会 |
|--------------------------------------------------------------|----------------------------------------------------------------------------------------------------|
| 外形線の内側を加ま                                                    | Ky0257y7 [mm]: [none) ▲ ¥ 1.001 mm Ky0257y7 [mm]: (none) ▲ Tする場合は、 E                                                                                                    |
| 外形線ヘギャップ<br>タブ・挿入を選択                                         | を配置する場合は、挿入する外形線上で、右クリックメニューから、ブレイクアウト<br>します。                                                                                                    |

<u>ラブアウトツール</u>

🕈 ラフ・アウトツール: 1.000, 0.200

画面左にあるラブアウトツールボタンをクリックします。

画面左から使用するラブアウトツールを選択、OK をクリックします。

| ∦ ラブアウトツール                                                           |                                                       |                               |                              | ×                              |
|----------------------------------------------------------------------|-------------------------------------------------------|-------------------------------|------------------------------|--------------------------------|
| ラブアウトツール:                                                            |                                                       | 切削小深さ<br>[mm]:                | 直径(d) [mm]:                  | 1.000 mm (39.4) 💌 👔 選択ツール 🚺    |
| 🛛 👉 🖁 T0: 1.000 mm                                                   | Stub End Mill 0.0394"/1.000mm<br>S40000 FR35.4 PR80.0 | 0.076 mm                      | \$17:                        | Stub End Mill V 製 選択ツール        |
| 🗌 🖓 🖁 T1: 1.000 mm                                                   | Stub End Phil 0.0394 /1.000mm<br>S60000 FR14.9 PR20.1 | 0.200 mm                      | 送り速度 [mm/s]:<br>下降速度 [mm/s]: | 15.0 × × AIC                   |
| ☐ (͡͡͡͡͡ 🖁 T2: 1.000 mm                                              | 560000 FR14.9 PR40.0                                  | 0.300 mm                      | 回転数 [RPM]:                   | 40000                          |
| T3: 1.000 mm                                                         | Stub End Mill 0.0394"/1.000mm<br>560000 FR14.9 PR40.0 | 0.220 mm                      | אלאב ן                       | EndMill 1.0 mm                 |
| T4: 1.000 mm                                                         | Stub End Mill 0.0394"/1.000mm<br>560000 FR7.6 PR9.9   | 0.150 mm                      | 切削小梁さ [mm]:                  | 0.076 mm (3.0) 💌               |
| □ 🕞 🖁 T5: 1.000 mm                                                   | Stub End Mill 0.0394"/1.000mm<br>S60000 FR7.6 PR40.0  | 0.150 mm                      | ペックステップ [mm]:                | (none)                         |
| ☐ 🕞 🖁 T6: 1.000 mm                                                   | Stub End Mill 0.0394"/1.000mm<br>S60000 FR7.6 PR40.0  | 0.150 mm                      | ツールチップ (t) [mm]:             |                                |
| □ 🗇 🖁 T7: 2.000 mm                                                   | Stub End Mill 0.0787"/2.000mm<br>S60000 FR15.0 PR40.0 | 0.220 mm                      |                              | ØH9/ж2 2 − 0.076 min (3.0 min) |
| ラブアウトタイフ:<br>切削端<br>ラブアウト優先切削け方向: ▼-<br>ビラブアウトエリアをメカニ:<br>□ラブアウトの解除コ | Full Rubout<br>mm]: 1.0160mm                          | <mark>♪ ○ ○ ○</mark><br>igh ♥ |                              | d: 1.000 mm                    |

【画面左下の設定について】

| ラブアウトタイプ Full Rubout:       | 選択した領域をすべて切削                                          |
|-----------------------------|-------------------------------------------------------|
| ラブアウトタイプ Insulation Rubout: | パターン周りのみ切削(切削幅を設定)                                    |
| ラブアウト優先切削方向 🗄               | X-serpentine(X 方向)、Y-serpentine(Y 方向)、<br>Conical(円錐) |
|                             | 優先する切削ラインの方向を選択します                                    |
| ラブアウトエリアをメカニカルレイヤーで設定:      | チェックを入れ、メカニカルレイヤーより大き<br>めのラブアウトエリアを設定し使用             |
| ラブアウト解除エリア:                 | ラブアウトエリアをメカニカルレイヤーで設<br>定した場合のみ有効、指定したエリアが解除さ<br>れる   |

#### エンドミル加工において削り残しの症状が発生する場合は、深さを 0.2mm 以上 に設定ください。

#### <u> ドリルツール割当て</u>

ドリルツールをクリックします。

| ₩ トツルツール: 0.889, 1.702, 2.007 | ₩ F  | リルツールテ             | ーブル                |                |                |                |                | ×            |
|-------------------------------|------|--------------------|--------------------|----------------|----------------|----------------|----------------|--------------|
| * 3.200                       |      | <br>[mm]           | 直径<br>[mm]         | タイプ            | 回転数<br>[rpm]   | 下降速度<br>[mm/s] | 送り速度<br>[mm/s] | אלאב         |
|                               | #1   | 0.889 mm           | 0.889 mm (35)      | Drill bit      | (60000)        | (16.9)         | -              | T01C0.035    |
|                               | #2   | 1.702 mm           | 1.702 mm           | Drill bit      | (60000)        | (16.9)         | -              | T02C0.067    |
|                               | #3   | 2.007 mm           | 2.007 mm           | Drill bit      | (60000)        | (16.9)         | -              | T03C0.079    |
|                               | #4   | 3.200 mm           | 3.200 mm           | Drill bit      | (60000)        | (16.9)         | -              | T04C0.126    |
| I tutor.NCD                   |      |                    |                    |                |                |                |                |              |
| Bottom Layer                  | デフォル | レトルータ: <b>TO</b> ( | 0.0394"/1.000mm Ro | outer bit 5500 | 00 FR7.6 PR9.9 | Router 1.0 n   | ım             |              |
|                               | 1    | デフォルトル〜<br>ル適用     | タツー 🍾 デフォル<br>ル選択  | トルータツー         | 🦆 ドリルテーン       | ブルリセット         | 選択ツール          | レATC 🍾 選択ツール |

#### 使用されているツール#1を選択、「選択ツール」をクリックします。

| ドリルツールテーブル |                                                      |                                            |                    |                                       |                             |             | ×                  |
|------------|------------------------------------------------------|--------------------------------------------|--------------------|---------------------------------------|-----------------------------|-------------|--------------------|
|            | 穴径                                                   | 直径                                         | タイプ                | 回転数                                   | 下降速度                        | 送り速度        | אלאר               |
| #1         | 0.889 mm                                             | 0.889 mm (35) 💌                            | Drill bit 💌        | <mark>default</mark> ₩                | default 💌                   | default 🖂   | T01C0.035          |
| #2         | 1.702 mm                                             | 1.702 mm                                   | Drill bit          | (60000)                               | (16.9)                      | -           | T02C0.067          |
| #3         | 2.007 mm                                             | 2.007 mm                                   | Drill bit          | (60000)                               | (16.9)                      | -           | T03C0.079          |
| #4         | 3.200 mm                                             | 3.200 mm                                   | Drill bit          | (60000)                               | (16.9)                      | -           | T04C0.126          |
|            |                                                      |                                            |                    |                                       |                             |             |                    |
| デフォ<br>トルー | ル CP 🖁 <mark>0.03</mark><br>タ: CP 🖉 <mark>560</mark> | 394"/1.000mm Route<br>1000 FR7.6 PR20.1 Ro | er bit<br>uter 1mm | マーキングツー<br>〜 W V90 Tool<br>デ PR40.0 V | ル有効<br> 0.0118"/0.3<br> _90 | 00mm V90 54 | 10000 🌾 マーキングツール   |
| 2          | デフォルトルー<br>ル適用                                       | タツー デフォル<br>ル選択                            | トルータツー             | ドリルテーブ                                | ルリセット 🧍                     | 選択ツール       | <b>ATC 追</b> 選択ツール |

ツールテーブルから割当るツールを選択し、「ツール選択」をクリックします。

|     | ▲ 直径<br>[mm]    | タイプ        | 加工工程        | 回転数<br>[rpm] | 下降速度<br>[mm/s] | 送り速度<br>[mm/s] | ツール先考<br>  [mm] | ツールライフ<br>[mm]/# | אכאב          |
|-----|-----------------|------------|-------------|--------------|----------------|----------------|-----------------|------------------|---------------|
| #1  | 0.200 mm (7.9)  | Drill bit  | Drill       | 60000        | 10.6           | -              | -               | -                | Drill 0.2 mm  |
| #2  | 0.300 mm (11.8) | Drill bit  | Drill       | 60000        | 10.6           | -              | -               | -                | Drill 0.3 mm  |
| #3  | 0.400 mm (15.7) | Drill bit  | Drill       | 60000        | 10.6           | -              | -               | -                | Drill 0.4 mm  |
| #4  | 0.500 mm (19.7) | Drill bit  | Drill       | 50000        | 14.8           | -              | -               | -                | Drill 0.5 mm  |
| #5  | 0.600 mm (23.6) | Drill bit  | Drill       | 50000        | 14.8           | -              | -               | -                | Drill 0.6 mm  |
| #6  | 0.700 mm (27.6) | Drill bit  | Drill       | 50000        | 14.8           | -              | -               | -                | Drill 0.7 mm  |
| #7  | 0.800 mm (31.5) | Drill bit  | Drill       | 50000        | 14.8           | -              | -               | -                | Drill 0.8 mm  |
| #8  | 0.900 mm (35.4) | Drill bit  | Drill       | 50000        | 14.8           | -              | -               | -                | Drill 0.9 mm  |
| #9  | 1.000 mm (39.4) | Drill bit  | Drill       | 45000        | 14.8           | -              | -               | -                | Drill 1.0 mm  |
| #10 | 1.000 mm (39.4) | Router bit | Cut & Drill | default      | 4.2            | 3.2            | -               | -                | Router 1.0 mm |
| #11 | 1.100 mm (43.3) | Drill bit  | Drill       | 40000        | 14.8           | -              | -               | -                | Drill 1.1 mm  |
| #12 | 1.200 mm (47.2) | Drill bit  | Drill       | 40000        | 10.6           | -              | -               | -                | Drill 1.2 mm  |
| #13 | 1.300 mm (51.2) | Drill bit  | Drill       | 35000        | 10.6           | -              | -               | -                | Drill 1.3 mm  |
| #14 | 1.400 mm (55.1) | Drill bit  | Drill       | 35000        | 10.6           | -              | -               | -                | Drill 1.4 mm  |
| #15 | 1.500 mm (59.1) | Drill bit  | Drill       | 35000        | 10.6           | -              | -               | -                | Drill 1.5 mm  |
| #16 | 1.500 mm (59.1) | Router bit | Cut & Drill | 50000        | 4.2            | 3.2            | -               | -                | Router 1.5 mm |
| #17 | 1.600 mm (63)   | Drill bit  | Drill       | 30000        | 10.6           | -              | -               | -                | Drill 1.6 mm  |
| #18 | 1.700 mm        | Drill bit  | Drill       | 30000        | 10.6           | -              | -               | -                | Drill 1.7 mm  |
| #19 | 1.800 mm (70.9) | Drill bit  | Drill       | 30000        | 10.6           | -              | -               | -                | Drill 1.8 mm  |
| #20 | 1.900 mm (74.8) | Drill bit  | Drill       | 30000        | 10.6           | -              | -               | -                | Drill 1.9 mm  |

#2~4の穴は、ルーター1mm を割当て、加工を行います。

**ジ デフォルトルータツー** ル選択 ボタンをクリックして、ルーター1mm を選択します。

|     | ドリルツールテ          | ーブル                 |             |                                               |                        |                |                  |                | 22                 |               |    |
|-----|------------------|---------------------|-------------|-----------------------------------------------|------------------------|----------------|------------------|----------------|--------------------|---------------|----|
|     | <br>[mm]         | 直径<br>[mm]          | タイプ         | 回転数<br>[rpm]                                  | 下降速度<br>[mm/s]         | 送り速度<br>[mm/s] | ::               | メント            |                    |               |    |
| #1  | 0.600 mm         | 0.600 mm            | Drill bit   | (60000)                                       | (16.9)                 | -              | T01C0.0236       | 22             |                    |               |    |
| #2  | 0.700 mm         | 0.700 mm            | Drill bit   | (60000)                                       | (16.9)                 | -              | T02C0.0275       | 59             |                    |               |    |
| #3  | 0.900 mm         | 0.900 mm            | Drill bit   | (60000)                                       | (16.9)                 | -              | T03C0.0354       | 33             |                    |               |    |
|     |                  |                     |             |                                               |                        |                |                  |                |                    |               |    |
|     |                  |                     |             |                                               |                        |                |                  |                |                    |               |    |
| I F | フォル 合型 0.0       | 394"/1.000mm Rout   | ter bit     | ✓マーキングツ                                       | ール有効<br>ol 0.0118"/0.3 | 00mm V90 54    | 10000 1 V        | ーキングツ          | -JL                |               |    |
|     |                  | 0000 FR7.6 PR9.9 R0 | uter 1.0 mm | <sup>U</sup> <sup>7</sup> <sup>®</sup> PR40.0 | V_90                   |                |                  |                |                    |               |    |
| 3   | デフォルトル〜<br>〃 ル適用 | タツー デフォル            | ・トルータツー     | 🍒 ドリルテー                                       | ブルリセット                 | 🥻 選択ツール        | АТС              | 選択ツー           | 16                 |               |    |
|     |                  |                     |             |                                               |                        |                |                  |                |                    |               | 57 |
|     | シールテーノル          |                     |             |                                               |                        |                |                  |                |                    |               |    |
|     | 直径<br>[mm        | :輅 🔺 タイプ<br>]       | t t         | ロエエ程                                          | 回転数<br>[rpm]           | 下降速度<br>[mm/s] | 送り速度<br>  [mm/s] | ツール先<br>  [mm] | ツールライフ<br>  [mm]/# | אכאב /        |    |
| #1  | 1.000 mm (       | 39.4) Router bit    | Cut & I     | Drill                                         | 50000                  | 4.2            | 3.2              | -              | 7.0 m              | Router 1.0 mm |    |
| #2  | 1.500 mm (       | 59.1) Router bit    | Cut & I     | Drill                                         | 50000                  | 4.2            | 3.2              | -              | 7.0 m              | Router 1.5 mm |    |
| #3  | 2.000 mm (       | 78.7) Router bit    | Cut & I     | Drill                                         | 40000                  | 4.2            | 3.2              | -              | 8.0 m              | Router 2.0 mm |    |
| #4  | 3.000 mm (       | 118.1) Router bit   | Cut & I     | Drill                                         | 40000                  | 4.2            | 3.2              | -              | 5.0 m              | Router 3.0 mm | ~  |
|     |                  |                     |             |                                               |                        |                |                  |                |                    | 🍾 ツールi        | 選択 |

| 次に | ジ<br>ジ<br>ジ<br>ジ<br>ジ<br>ジ<br>ジ<br>ン<br>オ<br>ルトルータツー<br>ノ<br>レ<br>ー<br>タツー | ボタンをクリックします。 |
|----|----------------------------------------------------------------------------|--------------|
|    |                                                                            |              |

|       | 穴径<br>[mm]                                           | 直径<br>[mm]                                 | タイプ                    | 回転数<br>[rpm]                        | 下降速度<br>[mm/s]                | 送り速度<br>[mm/s] | אכאב            |  |
|-------|------------------------------------------------------|--------------------------------------------|------------------------|-------------------------------------|-------------------------------|----------------|-----------------|--|
| #1    | 0.889 mm                                             | 0.900 mm (35.4 🛩                           | Drill bit              | 60000                               | 14.8 M                        | default 🗠      | Drill 0.9 mm    |  |
| 2     | 1.702 mm                                             | 1.000 mm (39.4)                            | Router                 | 50000                               | 4.2                           | 3.2            | Router 1.0 mm   |  |
| 3     | 2.007 mm                                             | 1.000 mm (39.4)                            | Router                 | 50000                               | 4.2                           | 3.2            | Router 1.0 mm   |  |
| 14    | 3.200 mm                                             | 1.000 mm (39.4)                            | Router                 | 50000                               | 4.2                           | 3.2            | Router 1.0 mm   |  |
| デフォルー | ル (ア 🛛 <mark>0.0)</mark><br>タ: (ア 🖉 <mark>550</mark> | 394"/1.000mm Route<br>0000 FR7.6 PR9.9 Rou | er bit<br>ter 1.0 mm ( | マーキングツー<br>テッジ V90 Tool<br>PR40.0 V | ·ル有効<br>  0.0118"/0.3<br>/_90 | 00mm V90 S     | 40000 2 マーキングツー |  |

次にマーキングツールを有効にしてマーキングツールを選択します。

|           | 穴径<br>[mm]                | 直径<br>[mm]                                | タイプ                  | 回転数<br>[rpm]                          | 下降速度<br>[mm/s]              | 送り速度<br>[mm/s] | אכאב          |  |
|-----------|---------------------------|-------------------------------------------|----------------------|---------------------------------------|-----------------------------|----------------|---------------|--|
| #1        | 0.889 mm                  | 0.900 mm (35.4 💌                          | Drill bit            | 60000                                 | 14.8                        | default 🗠      | Drill 0.9 mm  |  |
| #2        | 1.702 mm                  | 1.000 mm (39.4)                           | Router               | 50000                                 | 4.2                         | 3.2            | Router 1.0 mm |  |
| *3        | 2.007 mm                  | 1.000 mm (39.4)                           | Router               | 50000                                 | 4.2                         | 3.2            | Router 1.0 mm |  |
| \$4       | 3.200 mm                  | 1.000 mm (39.4)                           | Router               | 50000                                 | 4.2                         | 3.2            | Router 1.0 mm |  |
| ·フォ<br>レー | からす。<br>タ: 小子 1000<br>550 | 394"/1.000mm Rout<br>0000 FR7.6 PR9.9 Rou | er bit<br>ter 1.0 mm | マーキングツー<br>テッジ V90 Tool<br>ア PR40.0 V | ル有効<br> 0.0118"/0.3<br>/_90 | 00mm V90 S     | 40000 2 マーキング |  |

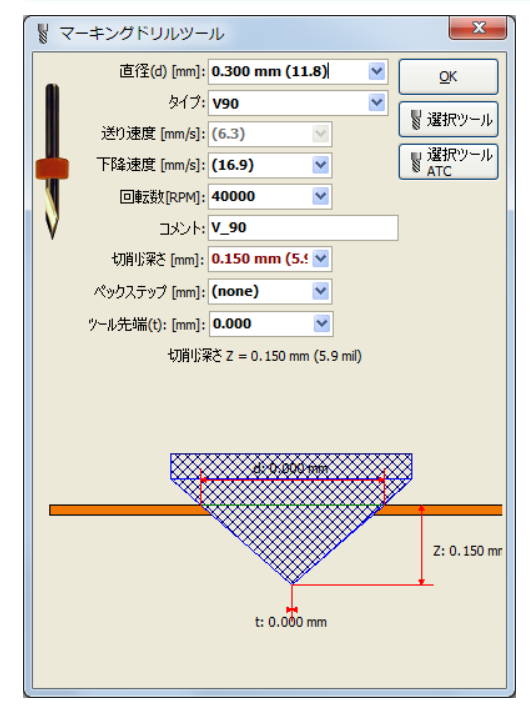

## フィデュシャルマーク用データの配置(両面基板加工のみ)

配置する箇所へカーソルを合わせ、右クリックメニューから<mark>挿入/Hole C-1.000mm</mark>を選択します。

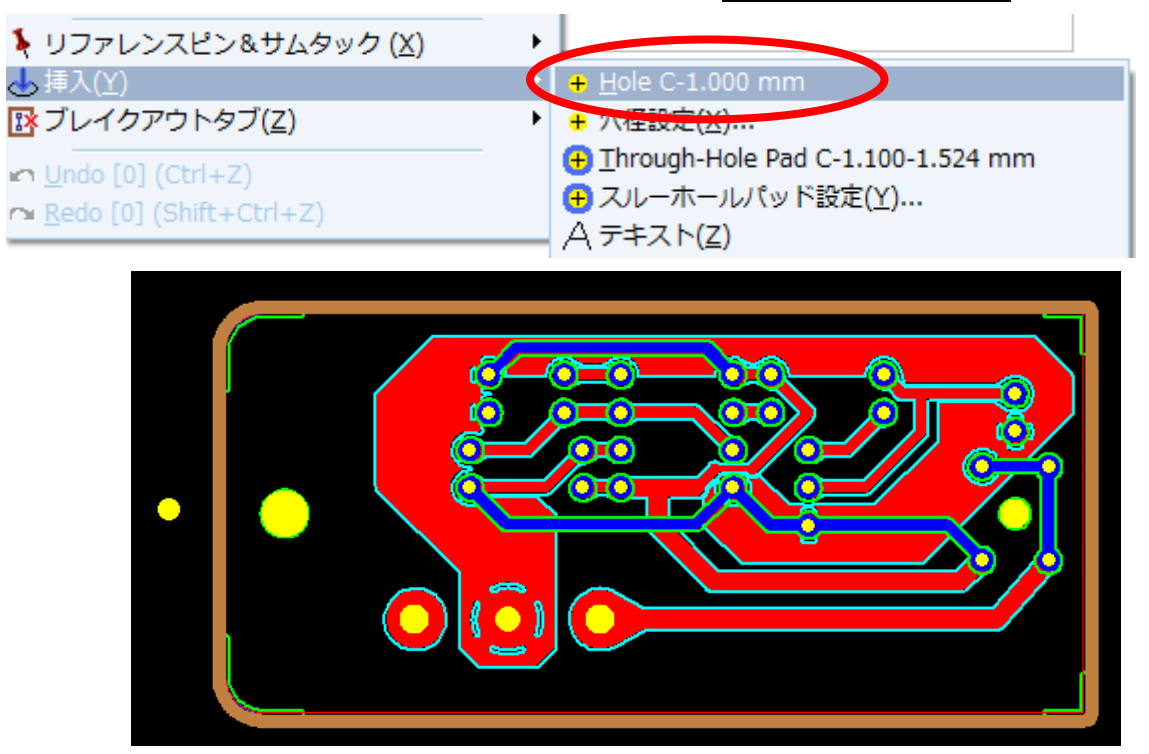

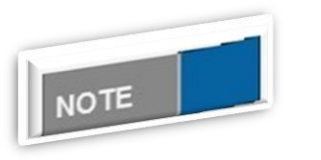

## <u>フィデュシャルマーク用データについて</u>

フィデュシャルマーク用データには穴径 1~1.5mm を使用します。

2つ目のフィデュシャルマークを配置します。

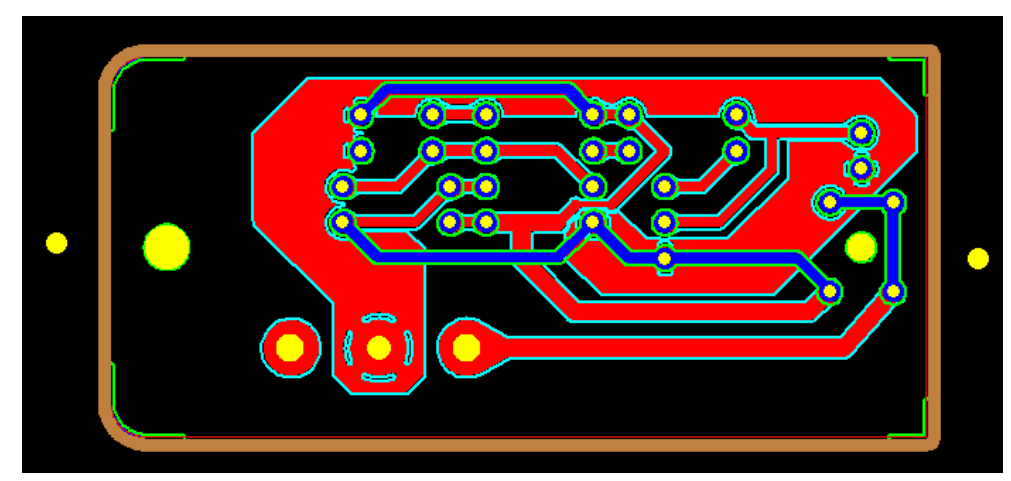

データをグループ化します。

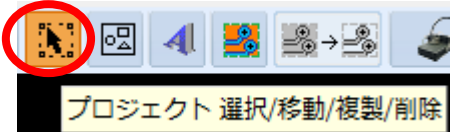

ボタンをクリックします。

ーつデータを選択し、右クリックメニューから<mark>すべて選択</mark>を選択して選択します。

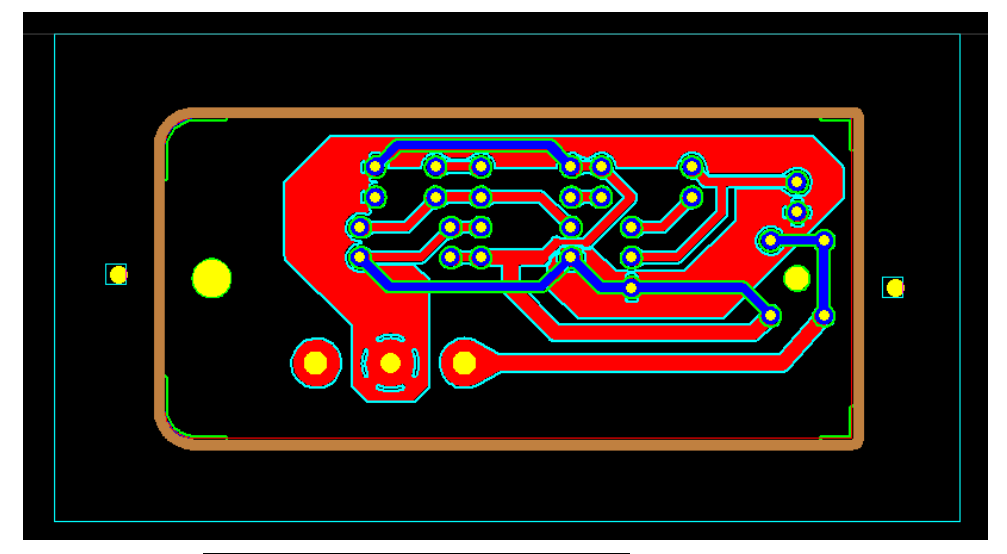

右クリックメニューからせ<mark>選択したプロジェクトをグループ化</mark>を選択します。

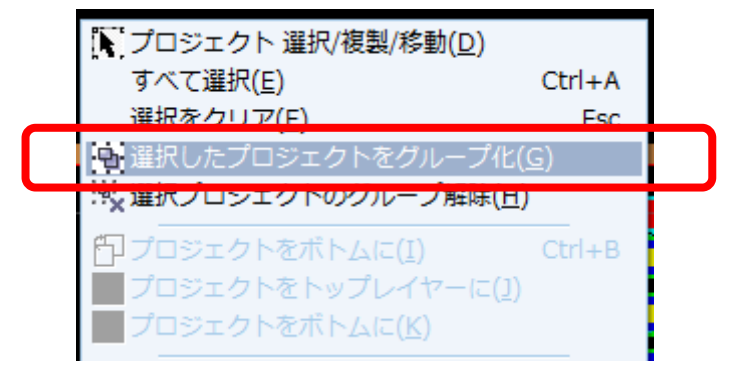

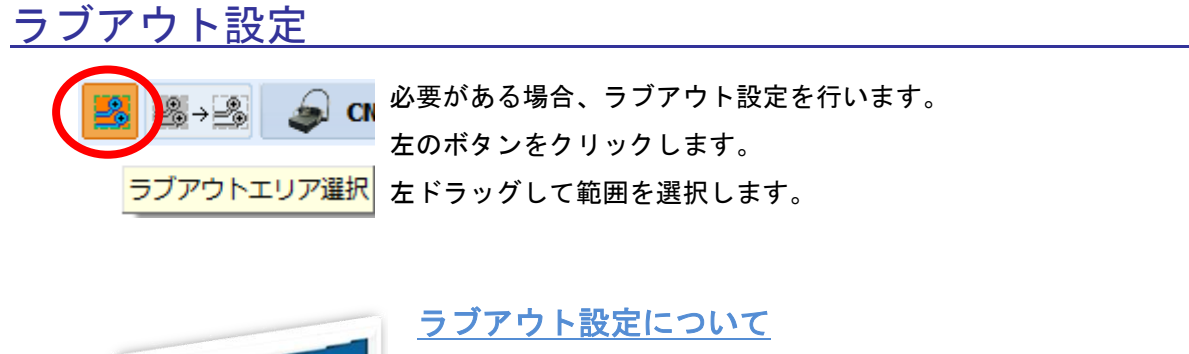

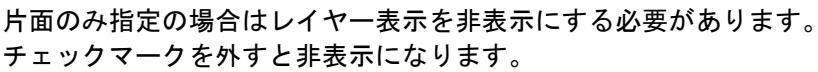

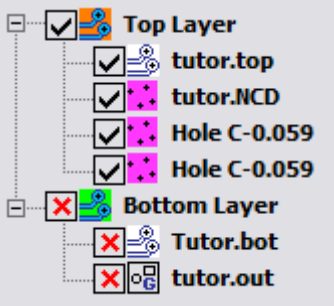

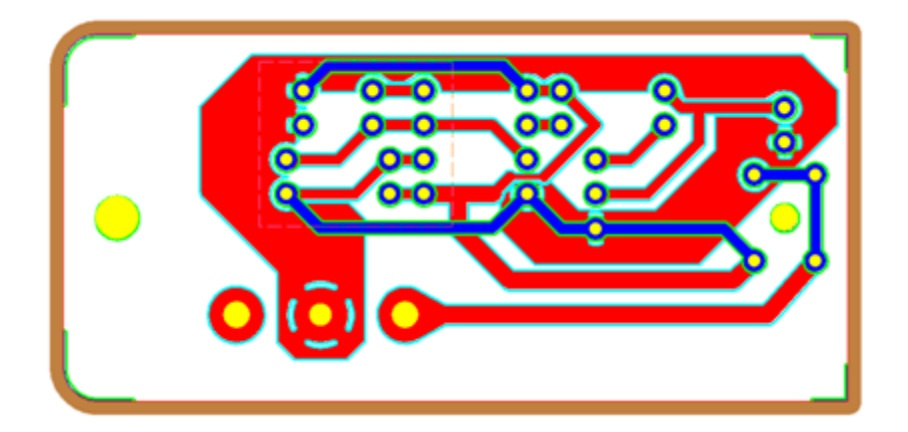

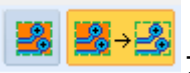

NOTE

**ಟ <sup>お→</sup>ふ** プロセスラブアウトをクリックします データが作成されます。

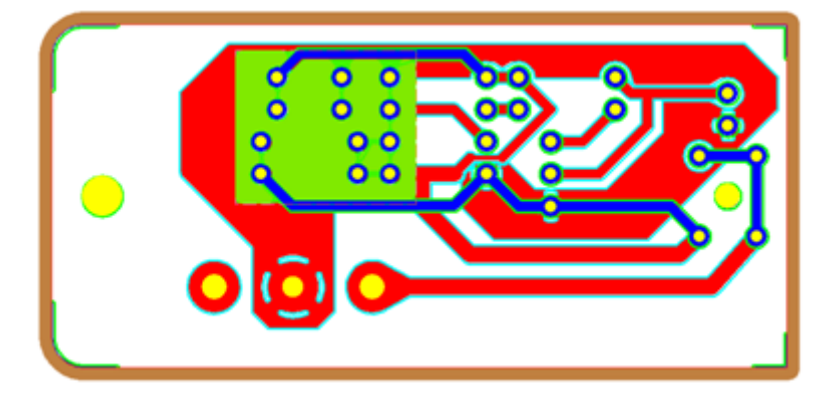

### <u>CNC モード</u>

| <b>ふ CNC</b> ボタンをク                                                    | フリックし、CNC モードへ移ります。                                                                                  |     |
|-----------------------------------------------------------------------|----------------------------------------------------------------------------------------------------|-----|
| PHCNC<br>ファイル CAM ONC 設定 ツール 職員 Language<br>クリー・ Q 39% ✓ Q 田 松 町 51 円 | 세 종 종·상 😠 CRC 111 <sup>101C</sup> 114                                                                |     |
| (+x- 2.50 x++)<br>↓ z-                                                | 1711-90-49                                                                                           |     |
| 1µm 0.010 0.1 1.0 5.0 10.0<br>X 286.479 Tool: T0                      |                                                                                                    |     |
| Y 21.623 RPM: 0<br>Z 32.399 RPM: 0                                    |                                                                                                    |     |
| xwホーム位置<br>xホーム位置<br>xホーム位置                                           |                                                                                                    | ,   |
| Zホーム設置 X=0 Y=0 Z=0<br>スピンドム A                                         |                                                                                                    |     |
| U AESTRATS U 3957 ( <b>A</b>                                          |                                                                                                    |     |
| 2018.07.20                                                            |                                                                                                    |     |
| +15% 0.0% -25%                                                        |                                                                                                    |     |
|                                                                       |                                                                                                    |     |
| -時停止 <b>緊急停止</b><br>(17/9)ア                                           |                                                                                                    |     |
|                                                                       |                                                                                                    |     |
|                                                                       |                                                                                                    |     |
|                                                                       |                                                                                                    |     |
|                                                                       |                                                                                                    |     |
| riro;                                                                 |                                                                                                    | D.  |
| re warnings K120.1823, Y241.7848c120.1823, d                          | y-51.3316, d130.6850000dp (mm) [Default.mpf   PhCNC Pro v5.0.8.9308.A360   MTCLE: 13.5e-6/-C (FR4) • |     |
| STOP<br>緊急停止                                                          | ギクンセクリックレキナ                                                                                          |     |
|                                                                       | ■小ツ ノをクリツクします。                                                                                       |     |
| 下画面にて Yes をクリッ                                                        | クします マシンは原点復帰を行いま                                                                                    | ゙す。 |

| Representation Phone Phone Pho | ×            |
|----------------------------------------------------------------------------------------------------|--------------|
| Accurate 426は、ホーム位置ではありません!<br>ホーム位置に移動しますか?                                                                                                    | STOP<br>緊急停止 |
| Yes No                                                                                                    |              |

### <u>材料をテーブルヘセット・Z軸高さ測定</u>

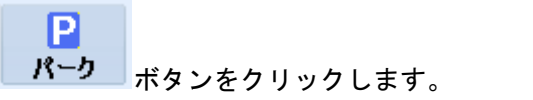

加工する材料と下敷きをテーブルヘセットします。

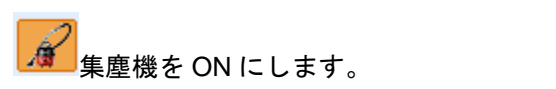

ヘッドをセットした材料の上に移動します。

移動は下画面のボタンをクリックし、Ctrl+右クリックでヘッドが移動します。

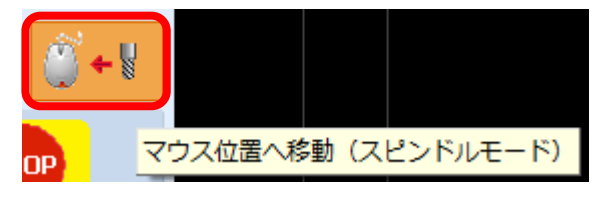

微調整は、下画面の移動メニューで行います。

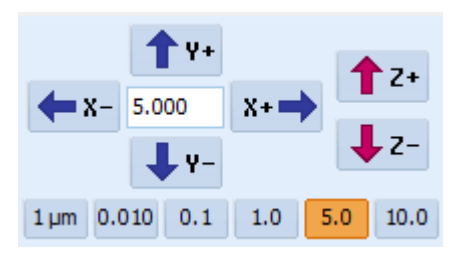

NOTE

<u>
移動ボタンについて</u> ボタンを押したままの状態にすると連続移動します。

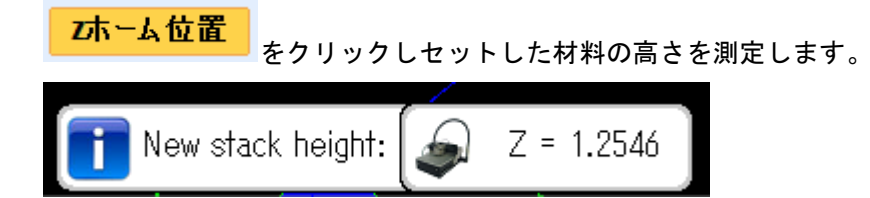

#### 材料加工エリア設定

ヘッドを材料の端に合わせ、右クリックメニューから Material Area Add Point(spindle)を選択します。

| 🕻 リファレンスピン&サムタック編集           |        |                       |        |
|------------------------------|--------|-----------------------|--------|
| キサムタック追加(カメラ位置)              |        |                       |        |
| 🕻 サムタック追加(ヘッド位置)             |        |                       |        |
| 🕻 サムタック追加(マウス位置)             |        |                       |        |
| カメラモード                       |        |                       |        |
| 自動認識(AFR)                    | •      |                       |        |
| フィデュシャルマーク登録モード              |        |                       |        |
| ♥k.カメラ位置へ移動:フィデュシャルマーク①      |        |                       |        |
| (・)フィデュシャルマーク②選択エリア表示        |        |                       |        |
| 竪♪カメラ位置で読込み(回転角):フィデュシャルマーク② |        |                       |        |
| 自動穴認識                        |        |                       |        |
| ◆ 穴の中心へ移動                    | Ctrl+H |                       |        |
| 2Dフィデュシャルトランスフォーメーション        | •      |                       |        |
| ndo [0] (Ctrl+Z)             |        |                       |        |
| ← Redo [0] (Shift+Ctrl+Z)    |        |                       |        |
| ツールテスト(カメラ位置)                | •      |                       |        |
| Material Area                | No. 10 | Add Point (Mouse)     | Ctrl+1 |
| 【 マシニングウィンドウ選択               |        | Add Point (Camera)    | Ctrl+2 |
| ★ マシニングウィンドウ解除               |        | Add Point (Spindle) 🔉 | Ctrl+3 |
| × 全ての範囲クリア                   |        | Clear                 | Ctrl+0 |

NOTE

<u>画面の移動・拡大縮小について</u> 画面の拡大縮小はマウスホイールを使用します。

画面移動は左クリックをドラッグで移動できます。

材料の対角にヘッドをあわせ、右クリックメニューから Material Area Add Point(spindle)を選択します。 画面には材料のエリアが表示されます。

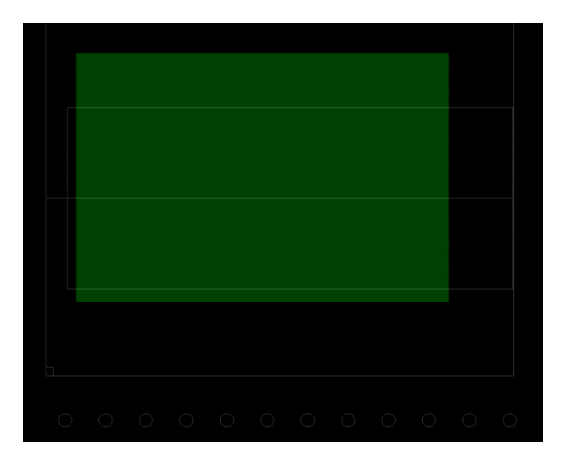

#### 材料エリアを消す場合は、右クリックメニューから Clear を選択します。

| ツールテスト(カメラ位置)  | • | j                   |        |
|----------------|---|---------------------|--------|
| Material Area  | Þ | Add Point (Mouse)   | Ctrl+1 |
| マシニングウィンドウ選択   |   | Add Point (Camera)  | Ctrl+2 |
| ★ マシニングウィンドウ解除 |   | Add Point (Spindle) | Ctrl+3 |
| × 全ての範囲クリア     |   | Clear               | Ctrl+0 |

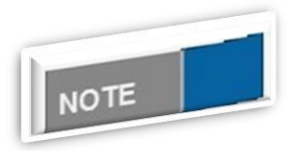

#### カットアウト表示について

設定した材料エリアは加工をスタートすると、データが配置された場所はカットアウトされます。

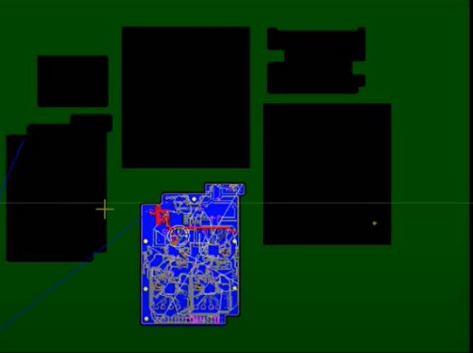

| CAM CNC 設定 ツール 電動               | 直 Language             |
|---------------------------------|------------------------|
| ブロジェクトを選択/複写/移動                 | 🗹 🔍 🚯 🙀                |
| すべて選択                           |                        |
| 選択をクリア                          |                        |
| ● グループ選択プロジェクト                  |                        |
| **× グルーブ選択プロジェクト解除              |                        |
| プロジェクトをボトムに送る                   |                        |
| 🔲 ブロジェクトをトップレイヤーに送る             |                        |
| ブロジェクトをボトムレイヤーに送る               |                        |
| Center Objects                  | F5                     |
| ラブアウトエリア追加                      |                        |
| ラブアウトエリア削除                      |                        |
| ラブアウトエリアをすべて削除                  |                        |
| ★ 選択プロジェクト削除                    | Del                    |
| ■ 選択プロジェクト複写                    | Ctrl+C                 |
| ■ 面付け                           |                        |
| ◆ホール選択                          | •                      |
| メカニカル                           | •                      |
| 😢 選択プロジェクト 回転 & 移動              |                        |
| 単位                              | •                      |
| Mouse Info                      | Ctrl+F1                |
| Measure                         | Ctrl+F2                |
| <ul> <li>Show Origin</li> </ul> |                        |
| مِ 🖞 Rotate the Screen (+90°)   | Ctrl+F12               |
| Cutouts History                 | Setup                  |
| Contour Cutting Direction       | X Clear <sup>1</sup> 3 |

カットアウトは履歴として保存されます。

カットアウト履歴の表示は、

CAM メニューCutouts History から Set up を選択します。チェックを外すと表示がき えます。

| Cutouts History                                                         |                |
|-------------------------------------------------------------------------|----------------|
| V 2022-01-09 18-30-47<br>V 2022-01-09 18-28-46<br>V 2022-01-09 18-25-23 | ок             |
| 2022-01-09 18-05-56<br>2022-01-09 18-05-30<br>2022-01-09 18-05-06       | UnCheck<br>All |
| 2022-01-09 18-04-27                                                     | Check All      |
| <b>L</b> ∂                                                              |                |

全て消す場合は、Clear を選択します。

<u>データの配置</u>

データの配置は CAM モードにて行います。

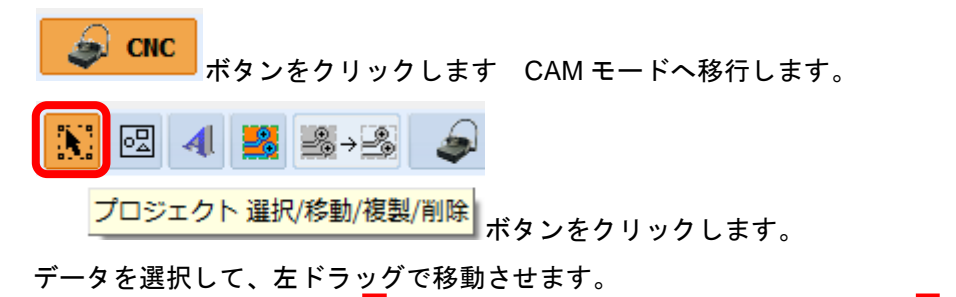

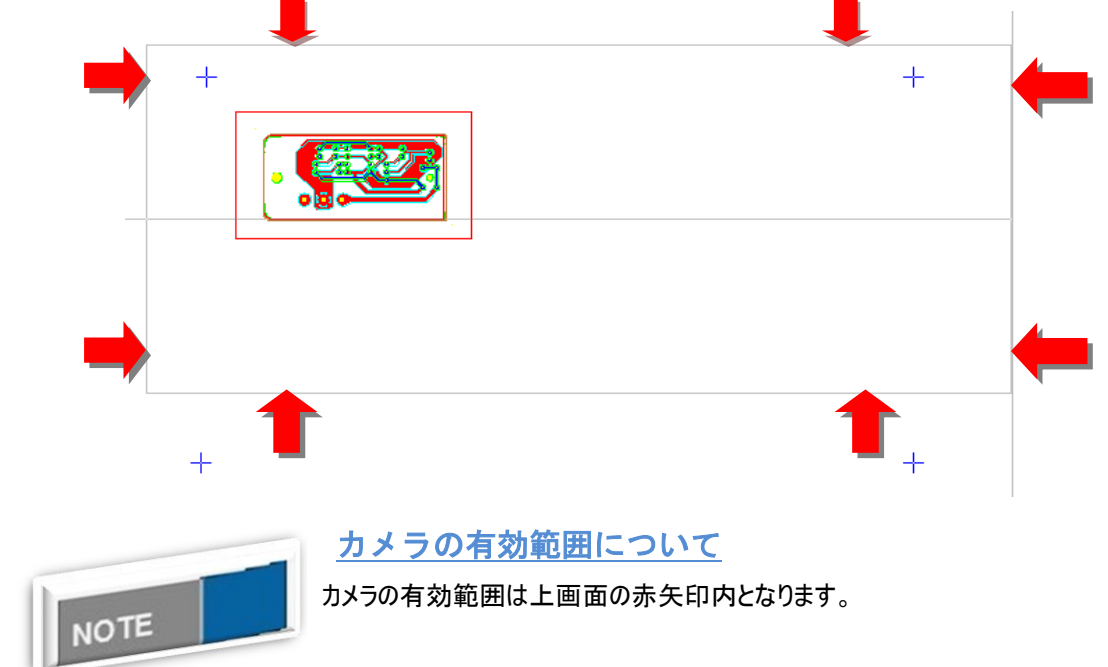

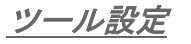

CNC をクリックして CNC モードへ移行します。

**■ATC** コントロールハ\*ネル をクリックします。下画面にて Yes をクリックします。

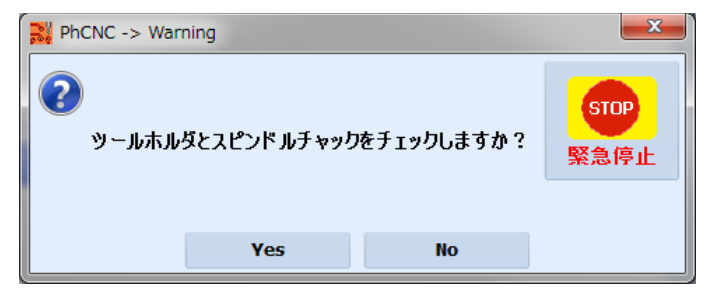

#### プロジェクトツール(下画面で確認)に使用されているツールをホルダーへ登録をします。

空のツールホルダーを選択し、プレイスツールをクリックします。

| ATC374-144.                |                                                                                              |           |                    |                 |                  |                   |               |
|----------------------------|----------------------------------------------------------------------------------------------|-----------|--------------------|-----------------|------------------|-------------------|---------------|
| ATC ツールホルダ: 12 空き          |                                                                                              |           |                    |                 |                  | 切削距離/穴数:          | ツールホルダーチェック   |
| Spindle 🗖                  |                                                                                              |           |                    |                 |                  |                   | リターンツール       |
| TH01 _                     |                                                                                              |           |                    |                 |                  |                   | ゲットツール        |
| <u> </u>                   |                                                                                              |           |                    |                 |                  |                   | プレイスツール       |
|                            |                                                                                              |           |                    |                 |                  |                   | リプレイスツール      |
| TH04 III                   |                                                                                              |           |                    |                 |                  |                   | ツールセッティング     |
| TH05 _                     |                                                                                              |           |                    |                 |                  |                   |               |
| тноб                       |                                                                                              |           |                    |                 |                  |                   | マニュアルウール文探    |
| TH07                       |                                                                                              |           |                    |                 |                  |                   | スヒットルコッレトオーフッ |
|                            |                                                                                              |           |                    |                 |                  |                   | P パーク         |
| <mark>тно9</mark> <u>ш</u> |                                                                                              |           |                    |                 |                  |                   | STOP          |
| TH 10                      |                                                                                              |           |                    |                 |                  | -                 | 緊急停止          |
| プロジェクトツール: ATC ツ           | ールホルダ 0, 9 ホルダー未定義                                                                           | 回転数 [rpm] | ]: 送り速度<br>[mm/s]: | 下降速度<br>[mm/s]: | ペックステップ<br>[mm]: | 切削深さ ×<br>[mm]: × |               |
| 👉 🖁 Insulate T0            | V90 Tip{0.0000"/0.000mm} {Insulate,Rubout,Drill,Cu<br>560000 FR70.9 PR80.0 V90               | 60000 🔽   | 30.000             | ✓ 33.867        | (none) 🔽         | 0.100 mr 💙 🚔      | ☑切削深さ自動更新     |
| Cut TO                     | Router bit 0.0394"/1.000mm {Drill,Cut}<br>S40000 FR9.9 PR20.1 Router 1.0 mm                  | 40000     | 4.200              | 8.500           | (none)           | 2.900 mm          | ■手動深ざ調整       |
| 🕞 🖁 Rubout T1              | Stub End Mill 0.0394"/1.000mm {Insulate,Rubout,Drill,<br>S40000 FR36.1 PR80.0 EndMill 1.0 mm | 40000     | 15.300             | 33.867          | (none)           | 0.076 mm          | □寿命ツール交換      |
| 🕞 🖁 Drill T1               | Drill bit 0.0354"/0.900mm {Drill}<br>560000 PR25.0 Drill 0.9 mm                              | 60000     | (3.175)            | 10.583          | (none)           | (2.032) mm        |               |
| 🕞 🖁 Drill T2               | Router bit 0.0394"/1.000mm {Drill,Cut}<br>540000 FR9.9 PR20.1 Router 1.0 mm                  | 40000     | 4.200              | 8.500           | (none)           | (2.032) mm        |               |
| 🕞 🖁 Drill T3               | Router bit 0.0394"/1.000mm {Drill,Cut}<br>S40000 FR9.9 PR20.1 Router 1.0 mm                  | 40000     | 4.200              | 8.500           | (none)           | (2.032) mm        |               |
| 🕞 🖁 Drill T4               | Router bit 0.0394"/1.000mm {Drill,Cut}<br>S40000 FR9.9 PR20.1 Router 1.0 mm                  | 40000     | 4.200              | 8.500           | (none)           | (2.032) mm        |               |
| 🕞 🖁 Marking Drill T1       | V90 Tip{0.0000"/0.000mm} {Insulate,Rubout,Drill,Cut<br>560000 FR70 9 PR80 0 V90              | 60000     | 30.000             | 33.867          | (none)           | 0.100 mm 🔄        |               |

#### ツールをスピンドルチャックへ挿入します。 付録 手動ツール交換方法を参照ください。ツール挿入後 OK をクリックします。

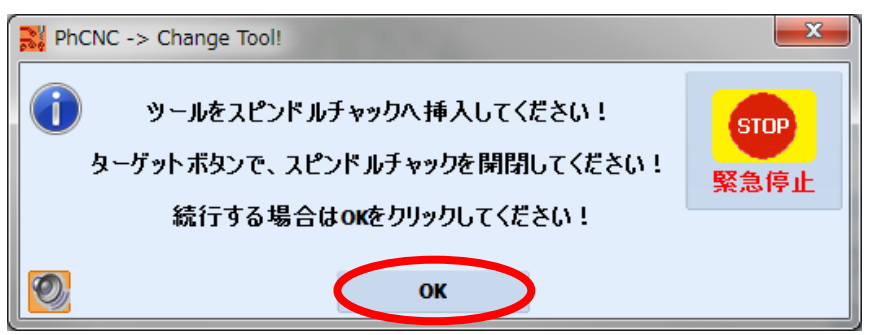

#### ツールはホルダーヘセットされます。

ホルダーへセットされた、ツールを選択して<mark>ダブルクリック</mark>をします。

| 🖁 АТСЭУЮ  | ]-ルパ°ネル       |                                                                                             |                    |         |                 |                  |                  | ×                          |
|-----------|---------------|---------------------------------------------------------------------------------------------|--------------------|---------|-----------------|------------------|------------------|----------------------------|
| ATC ツールホ  | ルダ: 1ツール,     | 11空き                                                                                        |                    |         |                 |                  | 切削距離/穴数:         | ツールホルダーチェック                |
| Spindle 🗖 |               |                                                                                             |                    |         |                 |                  | 4                | リターンツール                    |
| THO1 🛓    | undefined     |                                                                                             |                    |         |                 |                  | 0.0 m / 0        | ゲットツール                     |
|           |               |                                                                                             |                    |         |                 |                  |                  | プレイスツール                    |
|           |               |                                                                                             |                    |         |                 |                  |                  | リプレイスツール                   |
|           |               |                                                                                             |                    |         |                 |                  |                  | ツールセッティング                  |
| THOG m    |               |                                                                                             |                    |         |                 |                  |                  | マニュアルツール交換                 |
|           |               |                                                                                             |                    |         |                 |                  |                  | スヒツト゛ルコッレトオーフツ             |
| ТНОВ      |               |                                                                                             |                    |         |                 |                  |                  | ₽ パーク                      |
| тно9 📖    |               |                                                                                             |                    |         |                 |                  |                  |                            |
| TH10      |               |                                                                                             |                    |         |                 |                  | -                | SIUP                       |
| プロジェクトッ   | ייעי ATC איי  | ールホルダ 0, 9 ホルダー未定義                                                                          | 回転数 [r             |         | 下降速度<br>[mm/s]: | ペックステップ<br>[mm]: | 切削/深さ ><br>[mm]: |                            |
| 👉 🖁 Inst  | ilate TO      | V90 Tip{0.0000"/0.000mm} {Insulate,Rubout,Drill,Cu<br>560000 FR70.9 PR80.0 V90              | 60000              | 30.000  | 33.867 🗸        | (none) 🔽         | 0.100 mr 💌 🖆     | 図初削深ざ自動更新                  |
| Cut       | то            | Router bit 0.0394"/1.000mm {Drill,Cut}<br>540000 FR9.9 PR20.1 Router 1.0 mm                 | 40000              | 4.200   | 8.500           | (none)           | 2.900 mm         | <ul> <li>手動深さ調整</li> </ul> |
| G Rub     | out T1        | Stub End Mill 0.0394"/1.000mm {Insulate,Rubout,Drill<br>S40000 FR36.1 PR80.0 EndMill 1.0 mm | 40000              | 15.300  | 33.867          | (none)           | 0.076 mm         | □寿命ツール交換                   |
| 🕞 🖁 Drill | T1            | Drill bit 0.0354"/0.900mm {Drill}<br>560000 PR25.0 Drill 0.9 mm                             | 60000              | (3.175) | 10.583          | (none)           | (2.032) mm       |                            |
| 🕞 🖁 Drill | T2            | Router bit 0.0394"/1.000mm {Drill,Cut}<br>540000 FR9.9 PR20.1 Router 1.0 mm                 | 40000              | 4.200   | 8.500           | (none)           | (2.032) mm       |                            |
| 🕝 🖁 Drill | Т3            | Router bit 0.0394"/1.000mm {Drill,Cut}<br>540000 FR9.9 PR20.1 Router 1.0 mm                 | 40000              | 4.200   | 8.500           | (none)           | (2.032) mm       |                            |
| 🕞 🖁 Drill | T4            | Router bit 0.0394"/1.000mm {Drill,Cut}<br>540000 FR9.9 PR20.1 Router 1.0 mm                 | 40000              | 4.200   | 8.500           | (none)           | (2.032) mm       |                            |
| 🕞 🖁 Mar   | king Drill T1 | V90 Tip{0.0000"/0.000mm} {Insulate,Rubout,Drill,Cu<br>560000 FR70 9 PR80 0 V90              | <sup>1</sup> 60000 | 30.000  | 33.867          | (none)           | 0.100 mm         | 2                          |

ツールテーブルが開きます、セットしたツールを選択し、ツール選択をクリックします。

|     | ▲ 直径<br>[mm]    | タイプ           | 加工工程              | 回転数<br>[rpm] | 下降速度<br>[mm/s] | 送り速度<br>[mm/s] | ツール先 <sup>4</sup><br>  [mm] | ギツールライフ<br>  [mm]/# | אלאב            |
|-----|-----------------|---------------|-------------------|--------------|----------------|----------------|-----------------------------|---------------------|-----------------|
| #1  | undef           | "V" 45∽       | Insulate & Rubout | default      | default        | default        | 0.000                       | -                   |                 |
| #2  | undef           | "V" 60-       | Insulate & Rubout | 60000        | 16.9           | 6.3            | 0.000                       | 50.8 m              | V_60            |
| #3  | undef           | "V" 90        | Insulate & Rubout | 40000        | 16.9           | 6.3            | 0.127                       | 40.0 m              | V_90            |
| #4  | 0.150 mm (5.9)  | Stub End Mill | Insulate & Rubout | 55000        | 4.2            | 3.2            | -                           | -                   | EndMill 0.15 mm |
| #5  | 0.200 mm (7.9)  | Drill bit     | Drill             | 60000        | 10.6           | -              | -                           | -                   | Drill 0.2 mm    |
| #6  | 0.250 mm (9.8)  | Stub End Mill | Insulate & Rubout | 50000        | 8.5            | 5.3            | -                           | -                   | EndMill 0.25 mm |
| #7  | 0.300 mm (11.8) | Drill bit     | Drill             | 60000        | 10.6           | -              | -                           | -                   | Drill 0.3 mm    |
| #8  | 0.400 mm (15.7) | Stub End Mill | Insulate & Rubout | 55000        | 10.6           | 6.3            | -                           | -                   | EndMill 0.4 mm  |
| #9  | 0.400 mm (15.7) | Drill bit     | Drill             | 60000        | 10.6           | -              | -                           | -                   | Drill 0.4 mm    |
| #10 | 0.500 mm (19.7) | Drill bit     | Drill             | 50000        | 14.8           | -              | -                           | -                   | Drill 0.5 mm    |
| #11 | 0.600 mm (23.6) | Drill bit     | Drill             | 50000        | 14.8           | -              | -                           | -                   | Drill 0.6 mm    |
| #12 | 0.700 mm (27.6) | Drill bit     | Drill             | 50000        | 14.8           | -              | -                           | -                   | Drill 0.7 mm    |
| #13 | 0.800 mm (31.5) | Stub End Mill | Insulate & Rubout | 40000        | 12.7           | 6.3            | -                           | -                   | EndMill 0.8 mm  |
| #14 | 0.800 mm (31.5) | Drill bit     | Drill             | 50000        | 14.8           | -              | -                           | -                   | Drill 0.8 mm    |
| #15 | 0.900 mm (35.4) | Drill bit     | Drill             | 50000        | 14.8           | -              | -                           | -                   | Drill 0.9 mm    |
| #16 | 1.000 mm (39.4) | Stub End Mill | Insulate & Rubout | 40000        | 14.8           | 6.3            | -                           | -                   | EndMill 1.0 mm  |
| #17 | 1.000 mm (39.4) | Drill bit     | Drill             | 45000        | 14.8           | -              | -                           | -                   | Drill 1.0 mm    |
| #18 | 1.000 mm (39.4) | Router bit    | Cut & Drill       | default      | 4.2            | 3.2            | -                           | -                   | Router 1.0 mm   |
| #19 | 1.100 mm (43.3) | Drill bit     | Drill             | 40000        | 14.8           | -              | -                           | -                   | Drill 1.1 mm    |
| #20 | 1.200 mm (47.2) | Drill bit     | Drill             | 40000        | 10.6           | -              | -                           | -                   | Drill 1.2 mm    |

同様にしてツール登録を行います。

#### プロジェクトツールで使用されているツール全てツールホルダーへ登録します。

| ATC3>h0-M/° 7M        |                                                                                          |                |                     |                   |                  |                  |                  |
|-----------------------|------------------------------------------------------------------------------------------|----------------|---------------------|-------------------|------------------|------------------|------------------|
| ATC ツールホルダ: 5 ツール,    | 7空き                                                                                      |                |                     |                   |                  | 切削距離/穴数:         | ツールホルダーチェック      |
| Spindle 🗖             |                                                                                          |                |                     |                   |                  | -                | 11.20-10-10      |
|                       | 000"/0.000mm} {Insulate,Rubout,Drill,Cut,Stencil}                                        |                |                     |                   | 434              | 4.3 m / 27819    | 17 55 11         |
| THO2 A Stub End Mil   | 0.0394"/1.000mm {Insulate,Rubout,Drill,Cut,Stenci                                        | l}             |                     |                   |                  | 41.1 m / 3809    | ケットツール           |
| THO3 L Drill bit 0.03 | 54"/0.900mm {Drill}                                                                      |                |                     |                   |                  | 4567             | プレイスツール          |
| 560000 PR2            | 5.0 Drill 0.9 mm<br>94"/1.000mm {Drill}                                                  |                |                     |                   |                  |                  | リプレイスツール         |
| S15000 PR1            | 2.0 Drill 1.0 mm                                                                         |                |                     |                   |                  | 22/0             | ツールヤッティング        |
| TH05 S40000 FR9       | 9 PR20.1 Router 1.0 mm                                                                   |                |                     |                   |                  | 12.9 m / 71      |                  |
| тно6 _                |                                                                                          |                |                     |                   |                  |                  | マニュアルツール父換       |
|                       |                                                                                          |                |                     |                   |                  |                  | スヒッント゛ルコッレトオーフッン |
| тнов                  |                                                                                          |                |                     |                   |                  |                  | ₽ パーク            |
| TURO                  |                                                                                          |                |                     |                   |                  | -                |                  |
| プロジェクトツール: ATC ツー     | -ルホルダ 9,0 ホルダー未定義                                                                        | 回転数 [rpm]      | : 达り速度<br>: [mm/s]: | ►P牵ን困度<br>[mm/s]: | ペックステッフ<br>[mm]: | 切明小梁さ ×<br>[mm]: | STOP             |
| TH01 Insulate T0      | V90 Tip{0.0000"/0.000mm} {Insulate,Rubout,Drill,<br>560000 FR70.9 PR80.0 V90             | Cut;51 60000   | 30.000              | 33.867            | Y (none)         | 💙 0.100 mr 💙     | 緊急停止             |
| TH05 Cut TO           | Router bit 0.0394"/1.000mm {Drill,Cut}<br>S40000 FR9.9 PR20.1 Router 1.0 mm              | 40000          | 4.200               | 8.500             | (none)           | 2.900 mm         |                  |
| TH02 Rubout T1        | Stub End Mill 0.0394"/1.000mm {Insulate,Rubout,D<br>\$40000 FR36.1 PR80.0 EndMill 1.0 mm | rill,Cut 40000 | 15.300              | 33.867            | (none)           | 0.076 mm         | ☑切削深さ自動更新        |
| TH03 Drill T1         | Drill bit 0.0354"/0.900mm {Drill}<br>560000 PR25.0 Drill 0.9 mm                          | 60000          | (3.175)             | 10.583            | (none)           | (2.032) mm       | □手動深さ調整          |
| TH05 Drill T2         | Router bit 0.0394"/1.000mm {Drill,Cut}<br>540000 FR9.9 PR20.1 Router 1.0 mm              | 40000          | 4.200               | 8.500             | (none)           | (2.032) mm       | □寿命ツール交換         |
| TH05 Drill T3         | Router bit 0.0394"/1.000mm {Drill,Cut}<br>S40000 FR9.9 PR20.1 Router 1.0 mm              | 40000          | 4.200               | 8.500             | (none)           | (2.032) mm       |                  |
| TH05 Drill T4         | Router bit 0.0394"/1.000mm {Drill,Cut}<br>540000 FR9.9 PR20.1 Router 1.0 mm              | 40000          | 4.200               | 8.500             | (none)           | (2.032) mm       |                  |
| TH01 Marking Drill T1 | V90 Tip{0.0000"/0.000mm} {Insulate,Rubout,Drill,<br>560000 FR70.9 PR80.0 V90             | Cut,St 60000   | 30.000              | 33.867            | (none)           | 0.100 mm         |                  |
| TH04 Drill EP T1      | Drill bit 0.0394"/1.000mm {Drill}<br>S15000 PR12.0 Drill 1.0 mm                          | 15000          | (3.175)             | 5.100             | (none)           | 2.032 mm         |                  |

プログラム開始(部品面)

**スタート** をクリックします。

プログラムから「Entire(Top)」を選択し、 加工が開始されます。

Entire(Top)には下記工程が含まれます。

- ・Drill(Top):ドリル加工(部品面から)
- ・Insulation(Top):表面切削(部品面)
- ・Rubout(Top): ラブアウト領域の加工(部品面)

| 2 ツール交換 💮 💮                                                 |
|-------------------------------------------------------------|
| プログラム: Entire (Top)* 🛛 🗹                                    |
| <b>スタート</b> ストップ                                            |
| MDI:                                                        |
|                                                             |
| [X] 🔁 [X]                                                   |
| 💣 🐘 🤅 コンパイル                                                 |
| ✓ 1 Drill (Top)<br>✓ 2 Insulation (Top)<br>✓ 3 Rubout (Top) |
|                                                             |

プログラム開始(半田面)

プログラムから「Entire(Bottom)」を選択します。 基板をひっくり返します。

° **S** 

<u>位置合わせ</u>

#### 

カメラ画面の<mark>オートフォーカス</mark>をクリックします。

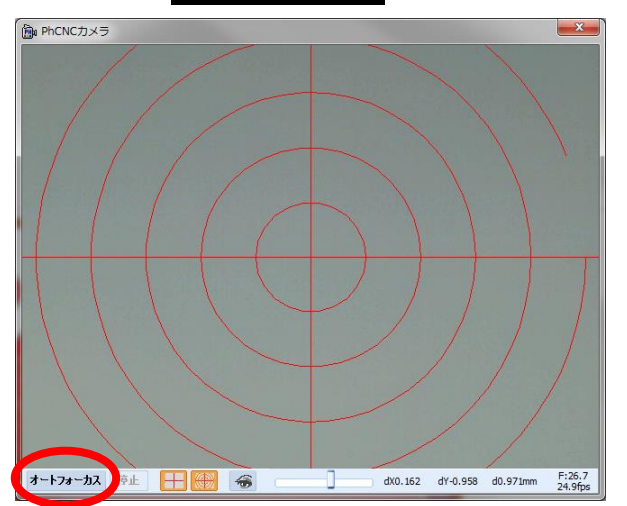

カーソル表示を変更する場合は、カメラウィンドゥ下に ある 💮 をクリックし、半径を入力します。

右クリックメニューからフィデュシャルマーク登録モードにチェックをいれます。

また同様に右クリックメニューから<mark>自動穴認識</mark>にチェックをいれます。

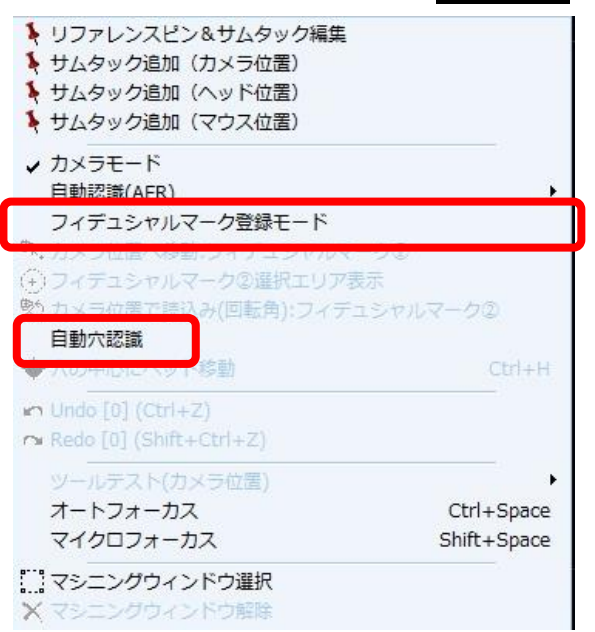

ーつ目のフィデュシャルマーク加工穴に、付属のホールファインダーツールを合わせます。 カメラウインドウ上で Ctrl+右クリックで、矢印の方向へ移動させます。

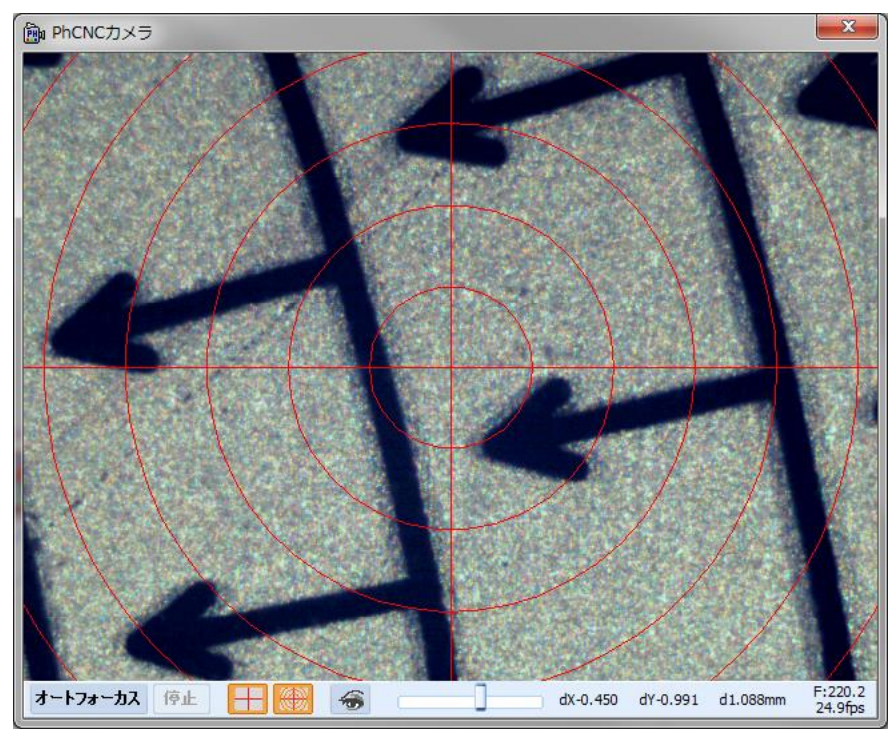

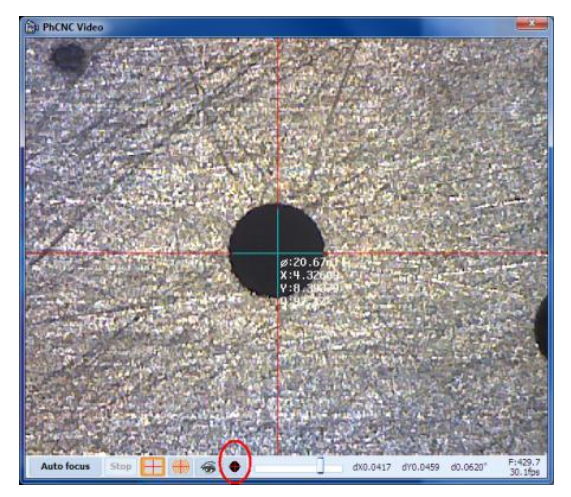

穴がウィンドウ内へ表示されたら、カメラウィンドウ下に ある、 ● ボタンを押すと穴の中心へ移動します。

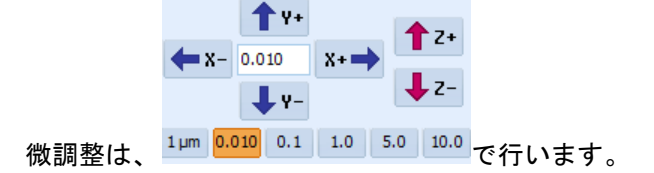

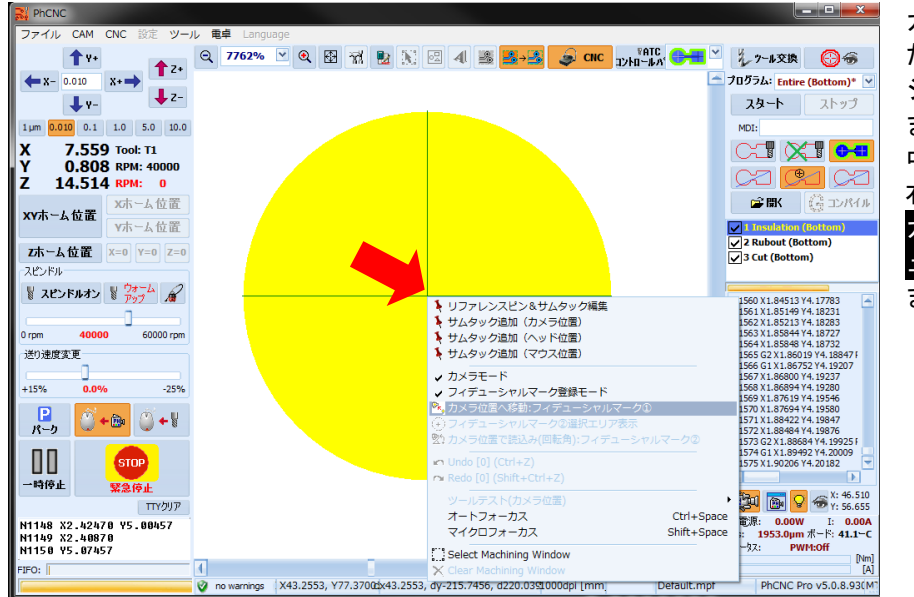

カメラの中心を穴へ合わせ たら、次に一つ目のフィデュ シャルマークデータを最大 まで拡大して、カーソルを 中心に合わせてから 右クリックメニューより、 カメラ位置へ移動:フィデ ュシャルマーク①を選択し

ます。

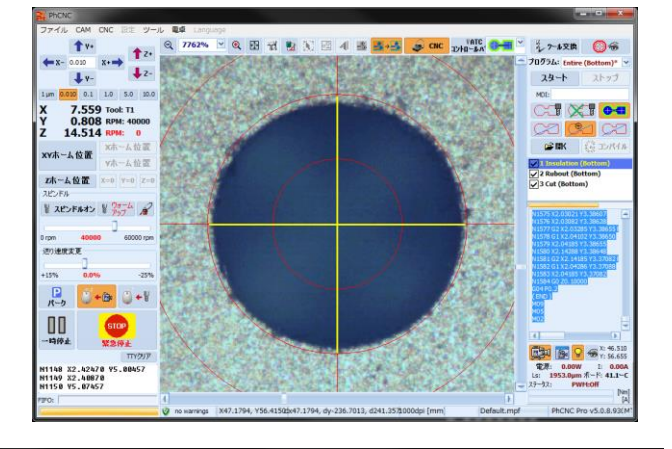

データが移動されます。

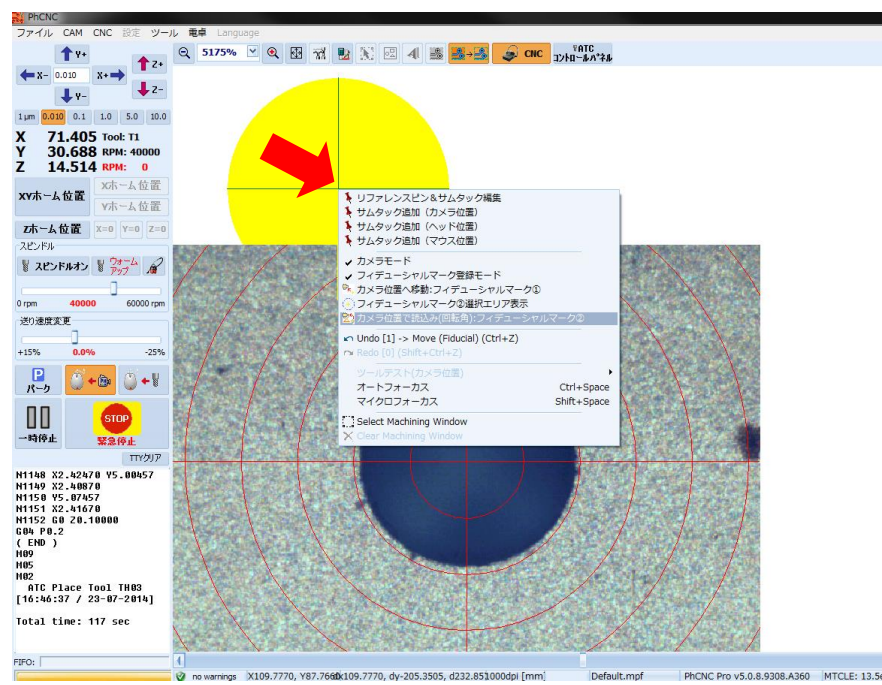

2 つ目のフィデュシャルマ 一クを登録します

2 つ目のフィデュシャルマ ークデータ上へ Ctrl+右ク リックで移動します

フィデュシャルマークデー タを最大に拡大して、カー ソル中心に合わせてから 右クリックメニューより、 カメラ位置で読込み(回転 角):フィデュシャルマー ク②を選択します。

26

位置合わせ完了です。

プログラムから「Entire(Bottom)」を選択します。

| 1/2 ツール交換 💮 🛞             | Entire(Bottom)には下記工程が含まれます。          |
|---------------------------|--------------------------------------|
| プログラム: Entire (Bottom)* 🔻 | ・Insulation(Bottom):表面切削(半田面)        |
|                           | ・Rubout(Bottom):ラブアウト領域の加工(半田面)      |
| <b>XX-I</b> . X1.97       | ・Cut(Bottom):外形加工(半田面から)             |
| MDI:                      |                                      |
|                           |                                      |
| SZ SZ SZ                  |                                      |
| 📽 🕼 🛱 コンパイル               |                                      |
| 1 Insulation (Bottom)     |                                      |
| 2 Rubout (Bottom)         |                                      |
| <b>V</b> (,               |                                      |
| y en 15 16 🕜 🗢            | プログラムから「Entire(Bottom)」が選択されているか確認し、 |
|                           | スタート                                 |
| 70974: Entire (Bottom)* 💌 | <b>~</b> そりリックします。                   |
| <b>スタート</b> ストップ          |                                      |
| MDI:                      |                                      |
|                           |                                      |
|                           |                                      |
| איאילב 🕃 🛱                |                                      |
| ✓ 1 Insulation (Bottom)   |                                      |
| ✓ 2 Rubout (Bottom)       |                                      |
|                           |                                      |

#### 加工が開始されます。

| ファイル CAM CNC IEE ツール 電卓 Language                                                                     |                                         |                          |                               |                                 |                                                                                                    |
|----------------------------------------------------------------------------------------------------|-----------------------------------------|--------------------------|-------------------------------|---------------------------------|----------------------------------------------------------------------------------------------------|
| ↑ ¥•<br>←x- 0.020 x•→ ↑2•                                                                            | 3 7 2 1 3 4 3 3.                        | SILE TALE                |                               | <b>•</b> =                      | えかる交換 😳 番<br>プログラム: Entire (Bottom)* ⊻                                                                                         |
| ↓ γ- ↓ Z-                                                                                            |                                         |                          |                               |                                 | スタート ストップ                                                                                                    |
| 1 µm 0.010 0.1 1.0 5.0 10.0                                                                          |                                         |                          |                               |                                 | MOD                                                                                                    |
| X -25,400 Tool: T9<br>Y 101,600 8PM: 60000                                                           |                                         |                          |                               |                                 |                                                                                                    |
| Z 32.947 RPM: 0                                                                                      |                                         |                          |                               |                                 |                                                                                                    |
| xvホーム位置           vホーム位置                                                                             |                                         |                          |                               |                                 | Insulation (Bottom) ✓                                                                                                    |
| Zホーム 位置 X=0 Y=0 Z=0                                                                                  |                                         |                          |                               |                                 | ✓ 2 Robert (Bottom) ✓                                                                                                    |
| ACCENT IN THE PARTY OF                                                                               |                                         |                          |                               |                                 | 1                                                                                                    |
| # AESTARS # 257" .#                                                                                  |                                         |                          |                               |                                 | N241 X4.26573 Y3.33687<br>N242 X4.26607 Y3.33518                                                                               |
| 0 rpm 60000 60000 rpm                                                                                |                                         |                          |                               |                                 | 4243 X 4. 28626 Y 3. 33346<br>Y244 X 4. 26630 Y 3. 33176<br>Y245 Y 4. 26639 Y 3. 27567                                         |
| (近))港煤麦更                                                                                             |                                         |                          |                               |                                 | N246 X4. 24573 Y2. 26896<br>N246 X4. 24573 Y2. 26896<br>N247 X4. 24562 Y2. 26725                                               |
| +15% 0.0% -25%                                                                                       | ~                                       |                          |                               |                                 | N248 X 4. 24536 Y2. 26555<br>N249 X 4. 24496 Y2. 26388                                                                         |
| ₽<br>ĸ→                                                                                              | 8                                       |                          |                               |                                 | 2250 X4.24441 Y2.25226<br>V251 X4.24372 Y2.25068<br>V252 X4.24370 Y2.25918<br>V253 X4.24395 Y2.25775<br>V255 X4.24395 Y2.25775 |
|                                                                                                    |                                         |                          |                               |                                 | N255 X4.23970 Y2.25516<br>N256 X4.23841 Y2.25403<br>N257 X4.23703 Y2.25301<br>N258 X4.23599 Y2.25211                           |
| עופיודד                                                                                              |                                         | +                        | +                             |                                 | 4299 X4 23402 12 23335<br>1260 X4 23242 Y2 25073<br>1261 X4 23078 Y2 25024                                                     |
| N261 XA.23078 V2.25824<br>N262 XA.22909 V2.24998<br>N263 XA.22239 V2.24971<br>N264 XA.22567 V2.24967 |                                         |                          |                               |                                 | N262 X4.22509 Y2.24990<br>N263 X4.22739 Y2.24971<br>N264 X4.22567 Y2.24967<br>N265 G0 20:10000                                 |
| N265 GB 28.10000<br>GB4 P0.2<br>( END )<br>N89<br>N85                                                |                                         |                          |                               |                                 |                                                                                                    |
| H02<br>ATC Place Tool TH02<br>[18:00:29 / 23-07-2014]                                                |                                         |                          |                               |                                 |                                                                                                    |
| Total time: 398 sec                                                                                  |                                         |                          |                               |                                 | 電用: 0.00W I: 0.00A<br>Ls: 2637.0pm ポード 42.0-C                                                                                  |
|                                                                                                    |                                         |                          |                               |                                 | 29-32: PWH:Off [Pim]                                                                                                    |
| PIFO: 0 no warnings (304.9317,                                                                       | Y242.4888x304.9317, dy-50.6279, d309.10 | 0000dpi (mm) Default.mpf | PhONC Pro v5.0.8.9308.A360 MT | CLE: 13.5e-6/-C (FR4) @ 40.35-C | (A)                                                                                                    |

加工終了後、材料を取り外します。

部分加工について

範囲を指定して、削り残しがある箇所や再加工したい場所を指定します。 二つの方法があります。

R +- [ +\_\_]

R キーを押した状態のまま選択し、選択した箇所の加工が行えます。

複数の選択が可能です。範囲指定後は

をクリックします。指定した範囲が加工されます。

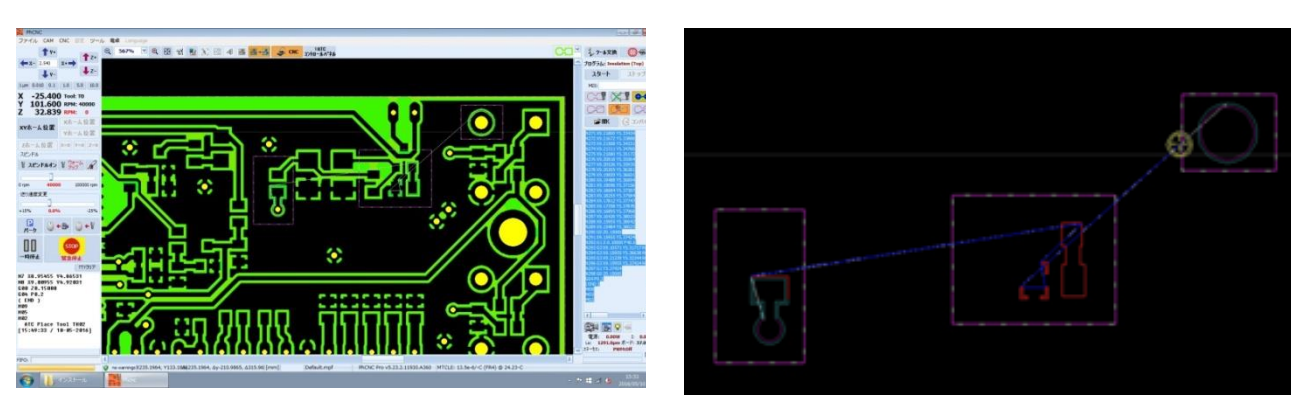

マシニングウィンドウ

右クリックメニューからマシニングウィンドウ選択を使用して、範囲を選択します。範囲指定後 スタート

をクリックします。指定した範囲が加工されます。指定した範囲を、 解除する場合は<mark>マシニングウィンドウ解除</mark>を選択します。

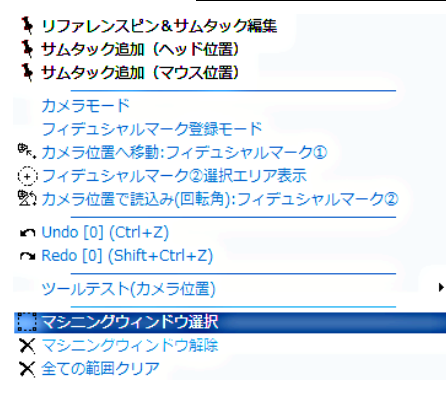

<u>終了方法</u>

CNC ボタンをクリック。

CAM モードへ移行し、メニューファイル/終了を選択します。

| PhCNC                                                                                                    |                  |                                 |   |                |
|----------------------------------------------------------------------------------------------------|------------------|---------------------------------|---|----------------|
| ファイル CAM CNC 設定 ツール 電卓 Language                                                                                                    |                  |                                 |   |                |
| Import Gerber & Drill<br>DXFインポート<br>CAM350インポート                                                                                                    |                  | <u>N</u> 2 4 2 <del>2 - 2</del> |   | t793), 👥 🗹 🎆 🖉 |
| 新規プロジェクト                                                                                                    | Ctrl+N           |                                 |   |                |
| プロジェクトを開く<br>プロジェクトのインポート                                                                                                    | Ctrl+0<br>Ctrl+I |                                 |   |                |
| プロジェクトの名前を付けて保存                                                                                                    | Ctrl+S           |                                 |   |                |
| 1: Recent Project<br>2: C:¥Users¥Public¥Documents¥PhCNC A360¥manual1.PHJ<br>3: C:¥Users¥Public¥Documents¥PhCNC A360¥test.PHJ<br>4: C:¥Users¥Public¥Documents¥PhCNC A360¥All Users¥test.I<br>PhCNCについて<br>終了 | -<br>PHJ<br>-    |                                 | + |                |

コンプレッサードレンの排出

作業終了後、タンク内の水分を排出してください。

ドレンの排出について

 コンプレッサー全体にいえることですが、大気を圧縮して圧縮空気を作り出す 際に大気中に含まれている水分(ドレン)がタンク内に溜まってきます。これ を抜かないと、作動不良やこれが原因のモーター焼損など思わぬ事故につなが ります。ドレン排出は、作業終了後(毎日)必ず行なってください。

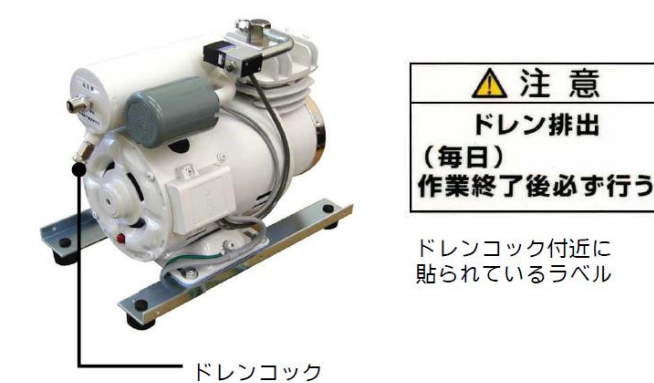

## 付録 ツール手動交換方法

### <u>ツール交換方法(A4x6/A4x7A6x6/A6x7)</u>

このマシンタイプ(vA4x6/A4x7A6x6/A6x7)は、基本的に自動にてツールを交換する機種となります。 手動で交換する場合は、下写真のツール交換治具を使用して、スピンドルチャックを開くボタン(赤丸表 示)を押したままの状態で、ツールを挿入しボタンを離すとチャック締り、ツールが保持されます。

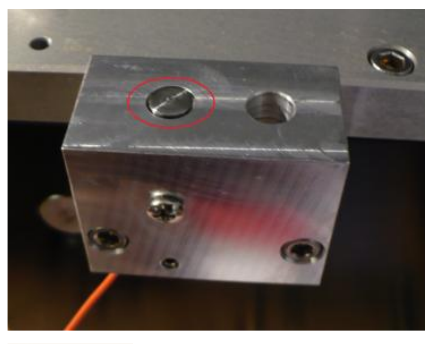

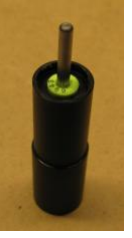

プロジェクトツールに使用しているツールがツールホルダーに存在しない場合、手動交換位置へヘッド移動し、ツール挿入の指示がされます。

下画面で、オペレーターは Get Tool ボタンをクリックして、未定義のツールを選択し、OK をクリックして続行する必要があります。

| PhCNC -> 0 | Change Tool! (ATC)                                                                                                    | ×                         |
|------------|----------------------------------------------------------------------------------------------------|---------------------------|
| ( o.       | Please, replace the tool with T0<br>0075"/0.191mm Insulate "V" 60° V_60 5mil {2-0.0020"/-0.051mm, TH00} )<br>Please, use the button "target" to open/close the splindle's collet! | STOP<br>Emergency<br>Stop |
|            | Confirm to continue!                                                                                                    | Get Tool 🗸                |
| 0          | ОК                                                                                                    | TH01 "⊻" 45° T            |
|            |                                                                                                    | • THO3 <u>S</u> tub End   |
|            |                                                                                                    | TH04 Stub End             |
|            |                                                                                                    | TH05 St <u>u</u> b End    |
|            |                                                                                                    | THOG Stu <u>b</u> End     |
|            |                                                                                                    | THO7 <u>D</u> rill bit 0. |
|            |                                                                                                    | THOS Drill bit 0.         |
|            |                                                                                                    | THO8 Drill bit 0.4        |
|            |                                                                                                    | TH 10 Drill bit 0.4       |
|            |                                                                                                    | TH 11 Drill bit Q.        |
|            |                                                                                                    | TH12 Router bit           |

## <u>ツール交換方法(A4x1/A4x2/A6x1/A6x2)</u>

マシンタイプ A4x1/A4x2/A6x1/A6x2 はモーター回転数 60,000 から 100,000 RPM スピンドルモーターが装備され、手動にてツールを交換する必要があります。

ツールを取り外す場合は、上部にあるノブをカチッと音がするまで下に下げた状態でノブを反時計方向に 回すとチャックが緩みますので、ツール下へリリースします。

ツールを取り付ける場合、ツール交換治具にツールをセットし、チャックに挿入、上のノブを時計方向に 締め、ツールを保持させます。

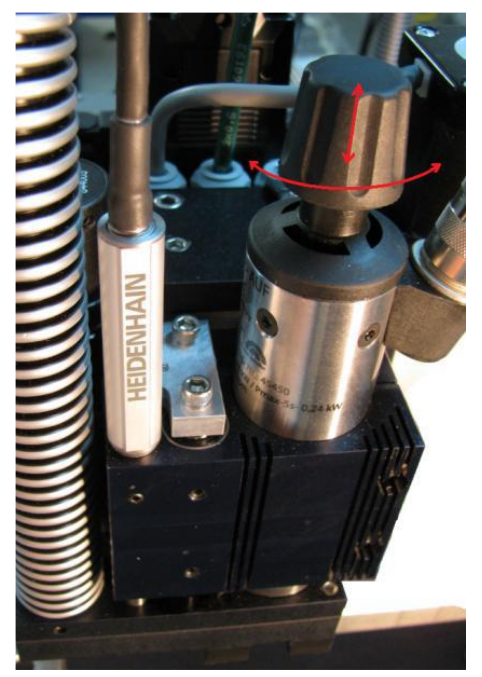

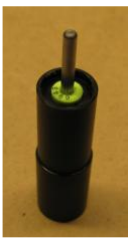

## 付録 ツーリング挿入器の取扱について

付属のリング挿入器(下写真)ではツールリングの取付け、取り外しが行えます。

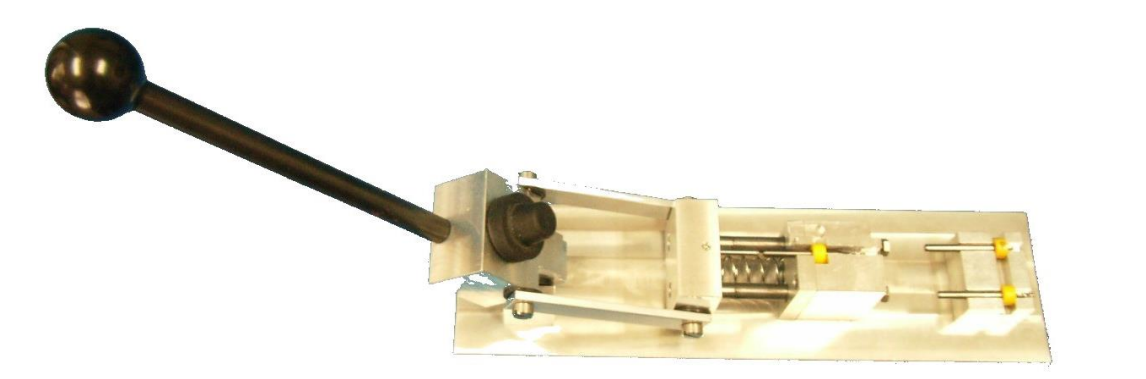

リング取り外しは上段部で、取付けは下段部で行います。 下写真の様に、リングとツールをセットします。

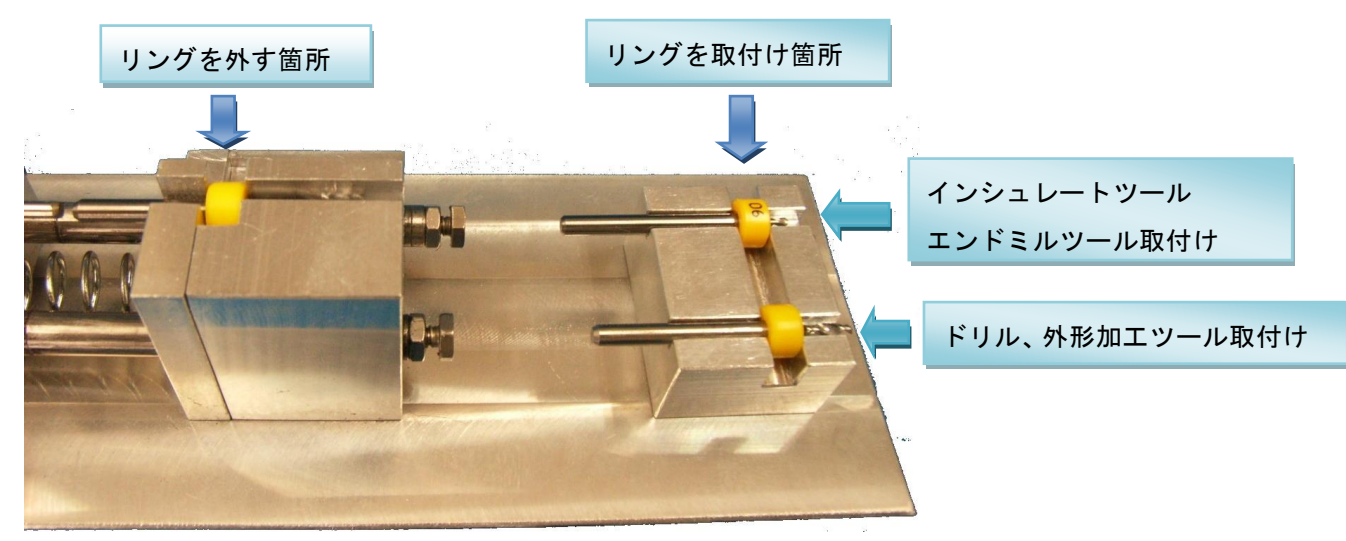

レーバーを下げます。

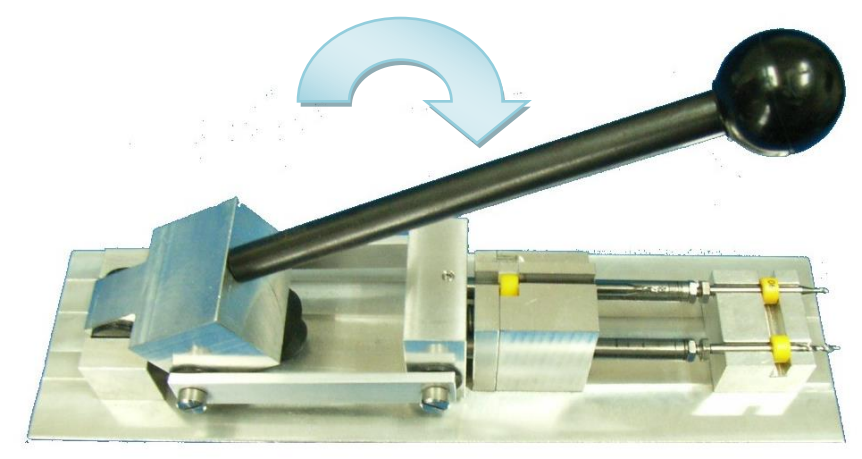

上段部ではリングが外され、下段部ではリングが取付けされます。

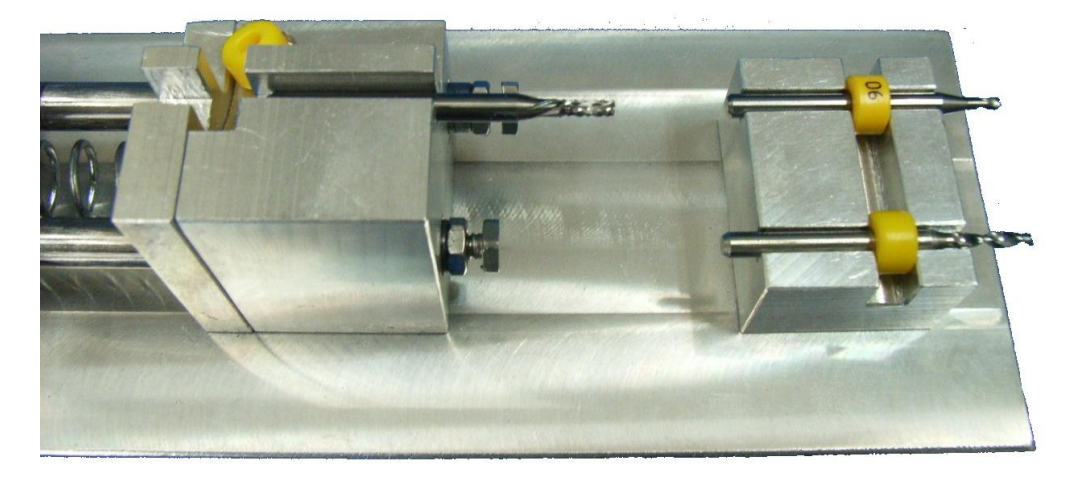

## <u>付録 CAD システム OPUSER 出力設定</u>

- 部品面及び半田面の外形のチェックを外します。
- ●内層レイヤーを使用して、外形及び外形(全体)にチェックをいれ、それ以外のチェックを外します。(下画面の場合はAを使用)

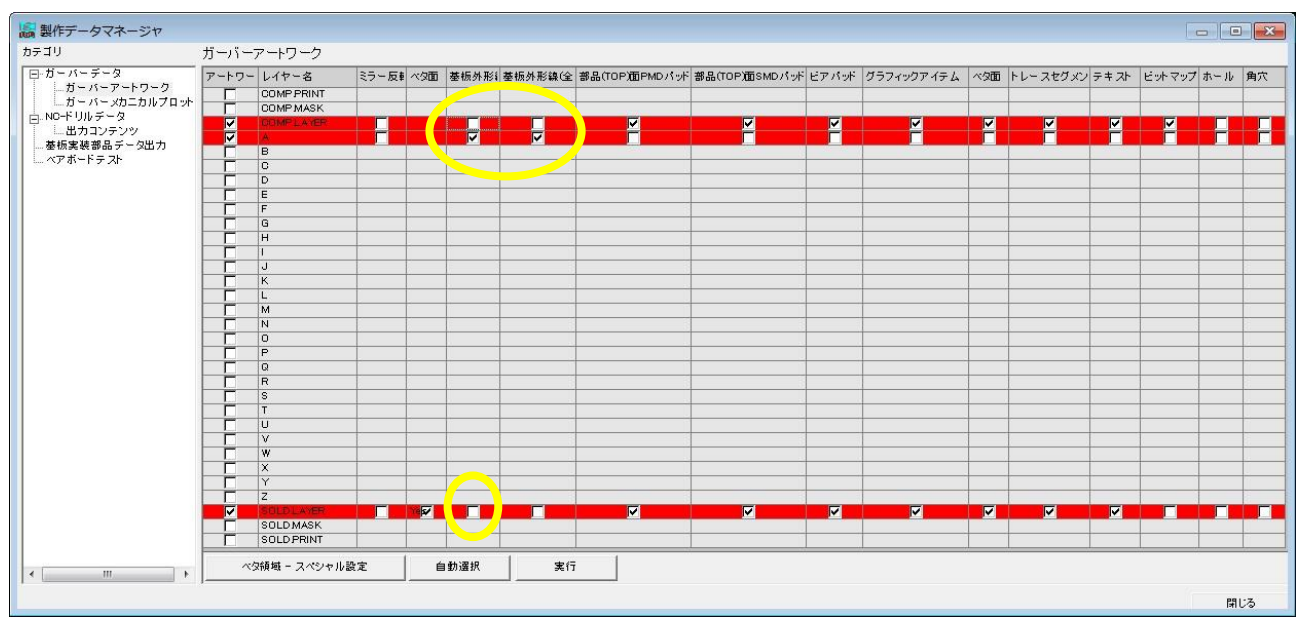

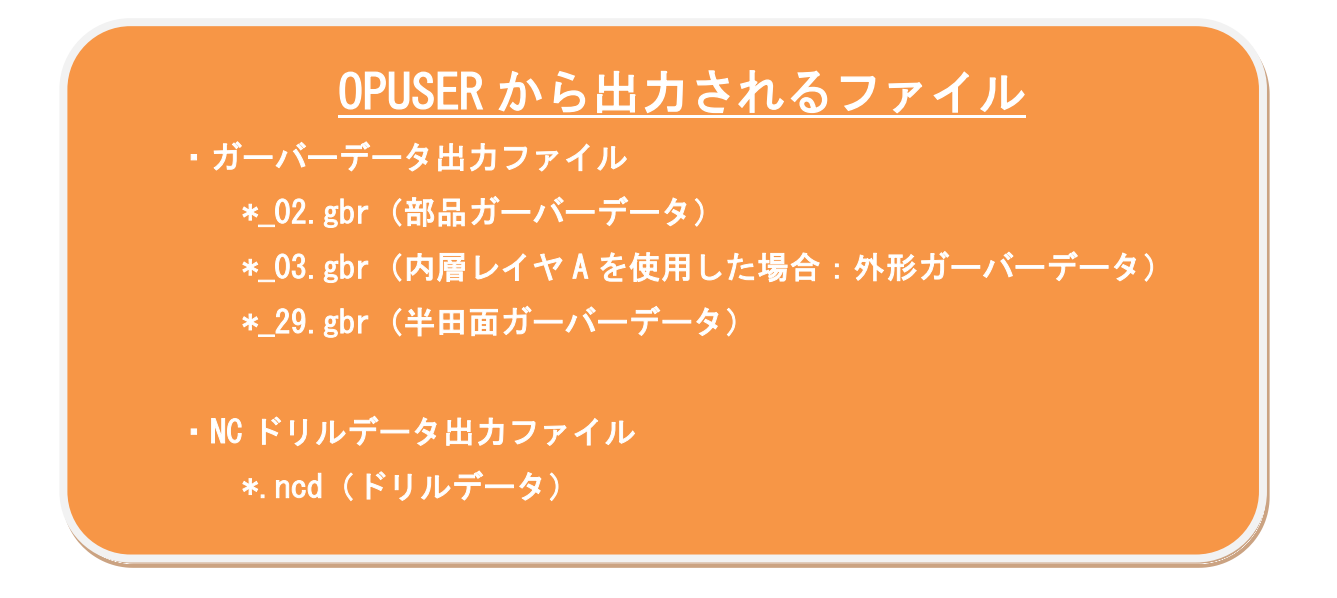

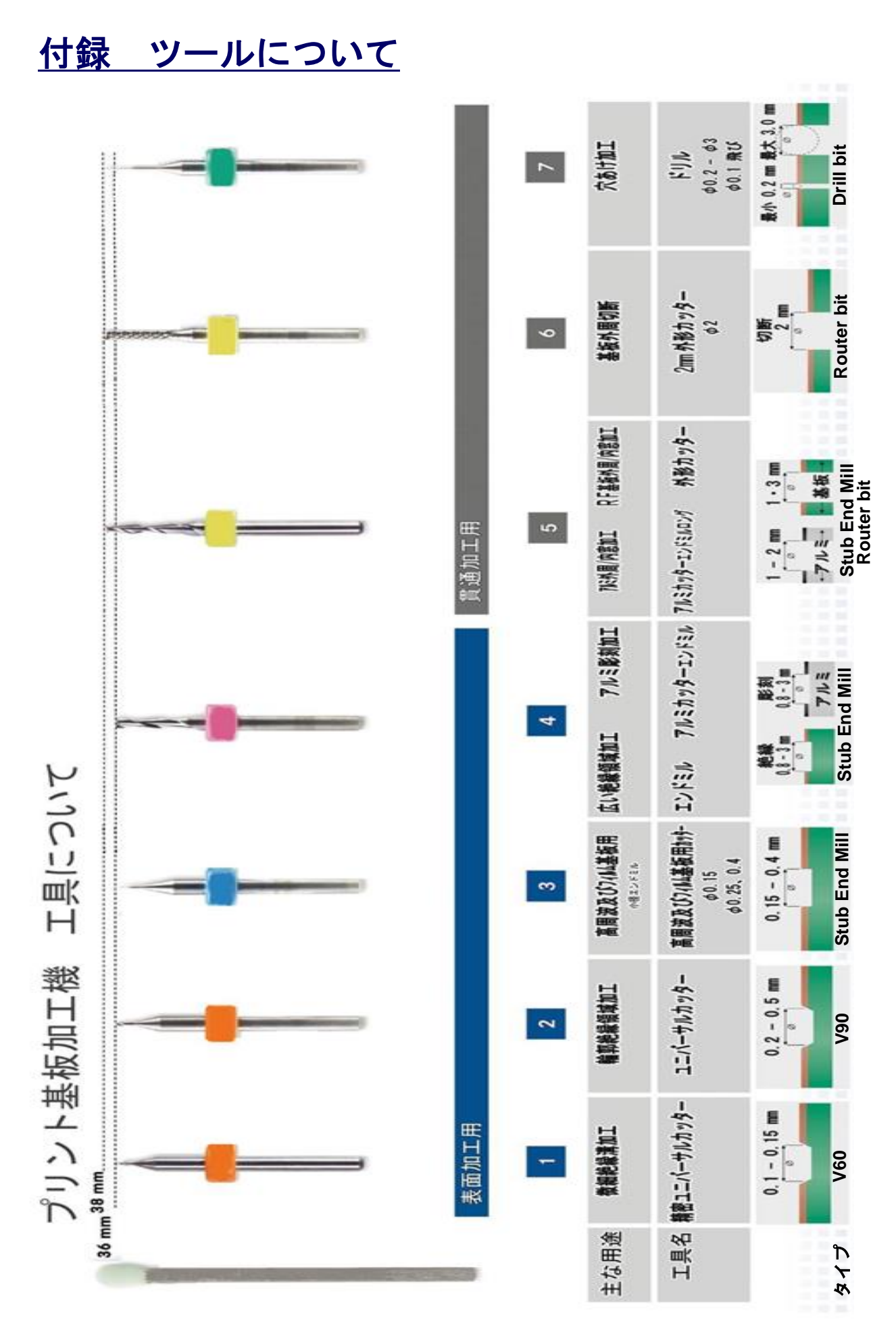

35